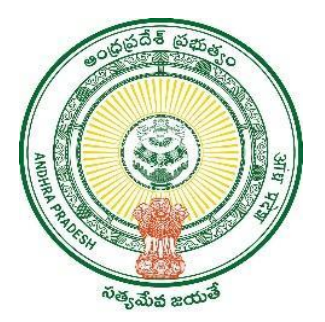

**GOVERNMENT OF ANDHRA PRADESH** 

**GVWV & VSWS DEPARTMENT** 

Vijayawada

# User manual for YSR Cheyutha 2023-2024

Version 1

User Manual August 2023

#### **TABLE OF CONTENTS**

| 1. | Int  | roduction                          | 3   |
|----|------|------------------------------------|-----|
| 2. | Wo   | orkflow                            | 4   |
| 3. | Ap   | plying for YSR Cheyutha 2023       | 5   |
| 4. | Ver  | rification of the Application      | .13 |
|    | 4.1. | Verification by WEA/WWDS           | .13 |
|    | 4.2. | Verification by MPDO/MC            | .17 |
| 5. | Ap   | plication Status Report Dashboard: | 22  |

## 1. Introduction

Please Note the following points:

- The Cheyutha Scheme aims on Providing financial assistance of Rs.75,000/-per member to the women of BC, SC, ST & Minority communities who are in the age group of 45 to 60 years (except the women beneficiaries already covered under YSR Pension kanuka old age pensions, Kapu Nestham and EBC Nestham).
- The beneficiary should born between 13.08.1963 to 12.08.1978.
- The Aadhaar update history document must be generated by the DA/WEDS for the applicant prior to making Application on the NBM portal.
- Aadhaar history update document can be downloaded from the UIDAI website <u>https://resident.uidai.gov.in/aadhaar-updatehistory</u>. Upon entering the Applicant UID, and entering the OTP received on Aadhaar linked mobile phone, the update history can be viewed and downloaded.
- Only the document that is downloaded by the DA/WEDs should be uploaded after verification and do not accept any document from the applicant.
- The WEA/WWDS must compulsorily visit the beneficiary household and shall upload the verification photo of WEA/WWDS along with beneficiary.
- All the Payments will be credited to the Aadhar linked Bank account of the beneficiary, the Beneficiary must link his bank account with Aadhar number and the Bank account / NPCI mapping should be active

## 2.Workflow

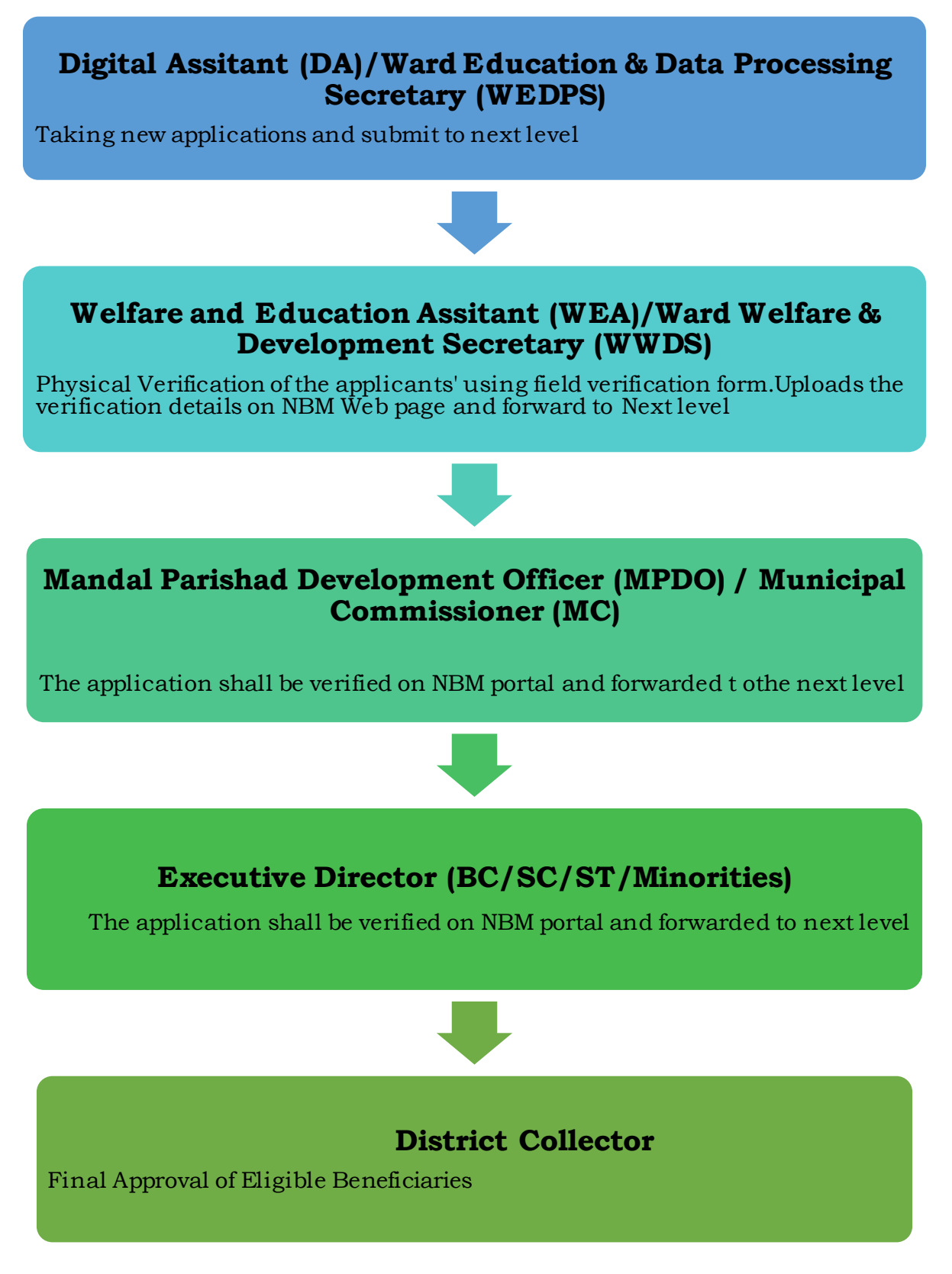

# 3. Applying for YSR Cheyutha 2023

To apply for YSR Cheyutha Scheme follow as mentioned below.

- After log in select the "NBM Scheme Module" and click on "YSR Cheyutha" from the left side bar.
- Click on the New Application Form under YSR Cheyutha for application form.

| NBM<br>Navasakam Beni<br>Government of Ar | eficiary Management<br>ndhra Pradesh |                 |   | Sri Y.S<br>Honble<br>Governm | Jagan Mohan Reddy           |
|-------------------------------------------|--------------------------------------|-----------------|---|------------------------------|-----------------------------|
| Home                                      | ×                                    |                 |   |                              |                             |
| + Scheme Eligibility Check                | NBM / YSR Cheyutha / New Application | Form            |   |                              |                             |
| J. Task Application Status                | Bas                                  | sic Details     |   | YSR Cheyuti                  | na New Application Form     |
|                                           | Aadhaar Number:*                     | First Name:*    |   | Father/Husband Name:*        | Gender:*                    |
| <ul> <li>NBM Grievance Module</li> </ul>  | Enter Aadhaar Numł                   |                 |   |                              | Select ~                    |
| × NBM Schemes Module                      | Pre-Fill                             |                 |   |                              |                             |
| + YSR Kapu Nestham                        | Date of Birth:*                      | Caste:*         |   | Religion:*                   | Qualification:*             |
| ¥ VSR Chevutha                            | dd/mm/yyyy                           | Select          | ~ | Select                       | ✓ Select ✓                  |
| - Tok cheyddid                            | Marital Status:*                     | Mobile No:*     |   | E-mail:                      |                             |
| New Application Form                      | Select                               | ✓ 10 Digit Only |   |                              |                             |
| + YSR Vahana Mitra                        | Permanent Address                    |                 |   |                              |                             |
| + YSR EBC Nestham                         | Door No & Street Name:*              | District :*     |   | Mandal/Municipality:*        | Village/Ward/Secretariat: * |
| + YSR Kalvanamasthu/                      |                                      | Select District | ~ | Select Mandal                | ✓Select Secretariat ✓       |
| YSR Shaadi Tohfa                          | Pin Code:*                           |                 |   |                              |                             |
| Reports Module                            | 6 Digit Only                         |                 |   |                              |                             |

Enter the Aadhar card number and click prefill to get the some of the basic details. Fill the blanks other than the prefill items and click continue to the new application form.

**The DA/WEDs should download the Aadhaar update history by themselves personally and upload** the same in the Aadhaar update history under proof document. Based on the applicant's Aadhaar Update History downloaded from UIDAI website, under the Aadhaar Update History section, select the number of times the date of birth in Aadhaar has been updated

If there is no modification in age in Aadhar then select o times updated and **enter the enrolment date of Aadhar (the date on which Aadhar applied), date of Birth and upload the Aadhar Update history document** downloaded from UIDAI website. (In case of zero update also Aadhaar update history document shall be downloaded).

If there is a modification in age **once or more than once then enter the "Previous date of birth"**, **"Changed date of birth" and "Date of update" and upload the update Aadhaar update history document** 

|                                                                  |           | Ban                                             | k Detaits                |                                                                                                    |
|------------------------------------------------------------------|-----------|-------------------------------------------------|--------------------------|----------------------------------------------------------------------------------------------------|
| Berk Account Number                                              | FSC code  |                                                 | Name of the Bank         | Name of the branch                                                                                                    |
| 1204047890000                                                    | SECONDA   | Sum                                             | 58                       | W/WWW.DA                                                                                                    |
|                                                                  |           |                                                 | -                        |                                                                                                    |
|                                                                  |           |                                                 |                          |                                                                                                    |
|                                                                  |           | Aadhaar U                                       | Ipdate Histrory          |                                                                                                    |
| w many times AGE updated."                                       |           |                                                 |                          |                                                                                                    |
| elect.                                                           | ~         |                                                 |                          |                                                                                                    |
|                                                                  | of Birdy  | Changed Data of Birth*                          | Date of Update*          | Proof Decument                                                                                                    |
|                                                                  |           |                                                 |                          |                                                                                                    |
|                                                                  |           | ddinmlygyy                                      | dalmm/yoyy               | •                                                                                                    |
|                                                                  |           | dsinn/ywy                                       | dd/mm/yyyy               | Choose Pie No file chosen                                                                                               |
|                                                                  |           | ddimnVyyy                                       | ddimmiyyyy               | Choose File No file chosen                                                                                              |
|                                                                  | •         | ddimm/3009                                      | dd/mm/yyyy<br>dd/mm/yyyy | Droom File Sto The chosen     Droom File Sto The chosen                                                                 |
| 2<br>4<br>5<br>6<br>7<br>8<br>5<br>10<br>3<br>5<br>5act <b>v</b> | ation/yyy | dalimniyyyy  dalimniyyy  dalimniyyy  dalimniyyy |                          | Crosse File No file chosen     Crosse File No file chosen     Crosse File No file chosen     Crosse File No file chosen |

After uploading the Aadhar update history document check the two mandatory consent boxes.

|                                                                                                    |                                                                                                    |                                     |                                                                              | Bank Details                                                                     |                                                                                          |                                                                     |
|----------------------------------------------------------------------------------------------------|----------------------------------------------------------------------------------------------------|-------------------------------------|------------------------------------------------------------------------------|----------------------------------------------------------------------------------|------------------------------------------------------------------------------------------|---------------------------------------------------------------------|
| Bank Acc                                                                                                    | ount Number                                                                                                    | IP                                  | SC code                                                                      |                                                                                  | Name of the Bank                                                                         | Name of the branch                                                  |
| ENTER /                                                                                                    | ACCOUNT NUMBER                                                                                                    |                                     | NTER IFSC CODE                                                               | Search                                                                           | ENTER BANK NAME                                                                          | ENTER BRANCH NAME                                                   |
|                                                                                                    |                                                                                                    |                                     |                                                                              |                                                                                  |                                                                                          |                                                                     |
|                                                                                                    |                                                                                                    |                                     |                                                                              |                                                                                  |                                                                                          |                                                                     |
|                                                                                                    |                                                                                                    |                                     |                                                                              | Aadhaar Update His                                                               | trory                                                                                    |                                                                     |
| ow many                                                                                                    | times Aadhaar updated                                                                                                    | ·*                                  |                                                                              |                                                                                  |                                                                                          |                                                                     |
| 0                                                                                                    |                                                                                                    |                                     |                                                                              |                                                                                  |                                                                                          |                                                                     |
| S NO                                                                                                    | Enrollment Date*                                                                                                    |                                     | Present Date of                                                              | Birth*                                                                           | Proof Document *                                                                         |                                                                     |
| 1                                                                                                    | dd/mm/yyyy                                                                                                    |                                     | dd/mm/yyyy                                                                   |                                                                                  | Choose File No file                                                                      | chosen                                                              |
|                                                                                                    |                                                                                                    | i                                   |                                                                              | 1                                                                                |                                                                                          |                                                                     |
|                                                                                                    |                                                                                                    | Andh                                |                                                                              |                                                                                  |                                                                                          |                                                                     |
| * □I have                                                                                                    | personally verified the.                                                                                                    | Aadriaar u                          | odate history of the Applicant and e                                         | entered the data as per th                                                       | e details shown in UIDAI portal.                                                         |                                                                     |
| <ul> <li>I have</li> <li>I here</li> <li>aware the</li> </ul>                                                                             | e personally verified the<br>iby declare that the info.<br>at I may be held liable fo                                                                                      | rmation fu<br>rr it.                | pdate history of the Applicant and a<br>rnished above is true, complete and  | entered the data as per th<br>d correct. I understand th                         | e details shown in UIDAI portal.<br>at in the event of given informat                    | tion being found false or incorrect at any sta                      |
| • _   hav<br>• _   here<br>aware the                                                                                                    | e personally verified the<br>by declare that the info<br>at I may be held liable fo                                                                                        | rmation fu                          | pdate history of the Applicant and i<br>rnished above is true, complete and  | entered the data as per th<br>d correct. I understand th                         | e details shown in UIDAI portal.<br>at in the event of given informat                    | ion being found false or incorrect at any sta                       |
| □l hav<br>□l here<br>ware th                                                                                                    | e personally verified the<br>sby declare that the info<br>at I may be held liable fo                                                                                       | nrmation fu                         | pdate history of the Applicant and in<br>rnished above is true, complete and | entered the data as per th<br>d correct. I understand th<br>Caste Certificate De | e details shown in UIDAI portal.<br>at in the event of given informat<br>tails           | ion being found false or incorrect at any sta                       |
| Caste Ce                                                                                                    | e personally verified the<br>aby declare that the info<br>at I may be held liable fo<br>rtificate Number                                                                   | Pagnaar u<br>prmation fu<br>prit.   | pdate history of the Applicant and i                                         | entered the data as per th<br>d correct. I understand th<br>Caste Certificate De | e details shown in UIDAI portal.<br>at in the event of given informat<br>tails           | ion being found faise or incorrect at any sta<br>Upload Certificate |
| • I hav<br>• I here<br>aware th<br>Caste Ce<br>Enter Ca                                                                                   | e personally verified the<br>aby declare that the info<br>at I may be held liable fo<br>rtificate Number<br>iste Certificate Number                                        | Addriaar u<br>prmation fu<br>pr it. | pdate history of the Applicant and i<br>rnished above is true, complete and  | entered the data as per th<br>d correct. I understand th<br>Caste Certificate De | e details shown in UIDAI portal.<br>at in the event of given informat<br>tails<br>Search | ion being found false or incorrect at any sta                       |
| <ul> <li>I have</li> <li>I have</li> <li>I have</li> <li>I have</li> <li>I have</li> <li>aware the</li> </ul> Caste Ce Enter Ca Note:-Ple | e personally verified the<br>bby declare that the info<br>at I may be held liable fo<br>rtifficate Number<br>aste Certificate Number<br>lase upload APseva Cas             | te Certifica                        | pdate history of the Applicant and i<br>rnished above is true, complete and  | entered the data as per th<br>d correct. I understand th<br>Caste Certificate De | e details shown in UIDAI portal.<br>at in the event of given informat<br>tails<br>Search | ion being found false or incorrect at any sta                       |
| I have<br>I have<br>ware the<br>caste Ce<br>Enter Ca<br>lote:-Ple                                                                         | e personally verified the<br>bby declare that the info<br>at I may be held liable fc<br>rtificate Number<br>aste Certificate Number<br>aste upload APseva Cas <sup>4</sup> | Aadriaar U<br>prmation fu<br>pr it. | pdate history of the Applicant and i<br>rnished above is true, complete and  | entered the data as per th<br>9 correct. I understand th<br>Caste Certificate De | e details shown in UIDAI portal.<br>at in the event of given informat<br>tails<br>Scarch | ion being found false or incorrect at any sta                       |

Then, enter the Caste certificate Number and click "search". If Caste certificate does not match the applicant Aadhaar then the screen is as below

| •                      |                                                                  |                      |                                      |                             |                                               | •           |
|------------------------|------------------------------------------------------------------|----------------------|--------------------------------------|-----------------------------|-----------------------------------------------|-------------|
|                        |                                                                  |                      | Aadhaar Update Histrory              |                             |                                               |             |
| How many               | times Aadhaar updated                                            | :*<br>               |                                      |                             |                                               |             |
|                        |                                                                  |                      |                                      |                             |                                               | -           |
| S NO                   |                                                                  |                      |                                      |                             |                                               |             |
| 1                      |                                                                  |                      |                                      | Choose File No file chosen  |                                               |             |
|                        |                                                                  | i                    | i                                    |                             |                                               |             |
|                        |                                                                  |                      |                                      |                             |                                               | -           |
| ∢<br>*⊡l hav           | e personally verified th                                         |                      | 0                                    | wn in UIDAI portal.         |                                               | <b>&gt;</b> |
| * 🔤 l here<br>aware th | eby declare that the inf<br>at I may be held liable <sup>.</sup> |                      | (i)                                  | t of given information bein | g found false or incorrect at any stage, I am |             |
|                        |                                                                  | Applicant Aadhar     | is not matched with Caste Certificat | te                          |                                               |             |
|                        |                                                                  |                      | Aadhar!                              |                             |                                               | *           |
| Caste Ce               | rtificate Number                                                 |                      | ОК                                   |                             | Upload Certificate                            |             |
|                        | 404008189                                                        |                      |                                      | rch                         |                                               |             |
| Note:-Pl               | ease upload APseva Cas                                           | te Certificate Only  |                                      |                             |                                               |             |
|                        |                                                                  |                      |                                      |                             |                                               |             |
| •                      |                                                                  |                      |                                      |                             |                                               | •           |
|                        |                                                                  |                      | Income Certificate Details           |                             |                                               |             |
| Income (               | Certificate Number                                               |                      |                                      |                             | Upload Certificate                            |             |
| Enter Ir               |                                                                  |                      |                                      | Search                      |                                               |             |
|                        |                                                                  |                      |                                      |                             |                                               |             |
| Note:-Pl               | ease upload APseva Inco                                          | ome Certificate Only |                                      |                             |                                               |             |

After entering the caste certificate number, click on search. If the Caste certificate number and the applicant Aadhar is matched, the upload document option is enabled. The Caste certificate details of the Applicant are fetched. Upload relevant APSeva certified caste certificate.

| S NO                                 | Enroliment D                                          | Date*                                                      | P                                                  | resent Date of Bi                      | lirth <b>*</b>                  |                                          | Proof Doc                                          | ument *                                      |             |                  |                       |                               |
|--------------------------------------|-------------------------------------------------------|------------------------------------------------------------|----------------------------------------------------|----------------------------------------|---------------------------------|------------------------------------------|----------------------------------------------------|----------------------------------------------|-------------|------------------|-----------------------|-------------------------------|
| 1                                    | dd/mm/yyy                                             | уу                                                         |                                                    | dd/mm/yyyy                             | Ħ                               |                                          | Choose                                             | File No file cho                             | sen         |                  |                       |                               |
| • VI have<br>• VI herel<br>aware tha | personally veri<br>by declare that<br>t I may be held | rified the Aadhaa<br>t the information<br>d liable for it. | r update history of the<br>furnished above is true | Applicant and ent<br>e, complete and c | itered the da<br>correct. I und | ata as per th<br>derstand th             | ne details shown in<br>nat in the event of g       | UIDAI portal.<br>iven information t          | being fou   | und false or ir  | ncorrect at any :     | stage, I am                   |
|                                      |                                                       |                                                            |                                                    | С                                      | Caste Cert                      | ificate De                               | etails                                             |                                              |             |                  |                       |                               |
| Caste Cer                            | tificate Number                                       | ər                                                         |                                                    |                                        |                                 |                                          | Upload Certificate                                 | 9                                            |             |                  |                       |                               |
| CGC2204                              | 04008189                                              |                                                            |                                                    |                                        | Search                          |                                          | Document Uploa                                     | d*(Max Size 1 MB                             | only PDF    | Allowed)         |                       |                               |
| Nata: Dia                            |                                                       | anua Canta Carti                                           | Facto Only                                         |                                        |                                 |                                          | Choose File                                        | lo file chosen                               |             |                  |                       |                               |
| Note:-Ple                            | ase upload APs                                        | seva Caste Certif                                          | ficate Only                                        |                                        |                                 |                                          | Choose File                                        | lo file chosen                               |             |                  |                       |                               |
| Note:-Ple                            | ase upload APs                                        | seva Caste Certif                                          | ficate Only                                        | с                                      | Caste Cert                      | ificate De                               | Choose File                                        | lo file chosen                               |             |                  |                       |                               |
| Note:-Ple                            | n Id Ca                                               | seva Caste Certif<br>Caste Uid                             | ficate Only Application Type                       | C<br>Applicant Nam                     | Caste Cert                      | ificate De<br>District                   | Choose File                                        | lo file chosen                               | Caste       | SubCaste         | Gender(Y/N)           | Authorize                     |
| Note:-Ple                            | n Id C4<br>04008189 59                                | seva Caste Certif                                          | ficate Only Application Type IntegratedCertificate | C<br>Applicant Nam<br>NERSU RAMAM      | Caste Certi<br>ne I<br>MJAMMA I | ificate De<br>District<br>KRISHNA        | Choose File Mandal<br>CHALLAPALLI-R                | lo file chosen<br>Secretariat<br>CHALLAPALLE | Caste<br>OC | SubCaste<br>Kapu | Gender(Y/N)<br>Female | Authorize                     |
| Note:-Ple Application                | n Id Ca<br>04008189 59                                | seva Caste Certif<br>Caste Uid                             | ficate Only Application Type IntegratedCertificate | C<br>Applicant Nam<br>NERSU RAMAM      | Caste Cert                      | <b>ificate De</b><br>District<br>KRISHNA | Choose File N<br>etails<br>Mandal<br>CHALLAPALLI-R | Secretariat<br>CHALLAPALLE                   | Caste<br>OC | SubCaste<br>Kapu | Gender(Y/N)<br>Female | Authoriza<br>Tahsildar        |
| Note:-Ple                            | n Id C                                                | Seva Caste Certif<br>Caste Uid<br>394368365007             | ficate Only Application Type IntegratedCertificate | C<br>Applicant Nam<br>NERSU RAMAM      | Caste Cert                      | ificate De<br>District<br>KRISHNA        | Choose File A                                      | Secretariat<br>CHALLAPALLE                   | Caste<br>OC | SubCaste<br>Kapu | Gender(Y/N)<br>Female | Authorize<br>Tahsildar        |
| Note:-Ple<br>Applicatic              | n Id C                                                | Seva Caste Certif                                          | ficate Only Application Type IntegratedCertificate | C<br>Applicant Nam<br>NERSU RAMAM      | Caste Certi<br>ne MJAMMA i      | ificate De<br>District<br>KRISHNA        | etails                                             | Secretariat<br>CHALLAPALLE                   | Caste<br>OC | SubCaste<br>Kapu | Gender(Y/N)<br>Female | <b>Authorize</b><br>Tahsildar |
| Application<br>CGC2204               | n Id Ci<br>04008189 54                                | seva Caste Certif<br>Caste Uid<br>5943.083.05007           | ficate Only Application Type IntegratedCertificate | C<br>Applicant Nam<br>NERSU RAMAM      | Caste Certi<br>ne MJAMMA I      | ificate De<br>District<br>KRISHNA        | tails<br>Mandal<br>CHALLAPALLI-R<br>etails         | Secretariat<br>CHALLAPALLE                   | Caste<br>OC | SubCaste<br>Kapu | Gender(Y/N)<br>Female | Authorize                     |

Now, enter income certificate number and click "search". If the Aadhaar and the Income certificate do not match, then "Applicant Aadhar is not matched with Income Certificate Aadhar" then it is shown as below.

|                                                                                                    | Caste Certificate De                                     | taiis                                             |                       |                                 |                                       |                                         |     |
|----------------------------------------------------------------------------------------------------|----------------------------------------------------------|---------------------------------------------------|-----------------------|---------------------------------|---------------------------------------|-----------------------------------------|-----|
| Caste Certificate Number                                                                                                    |                                                          | Upload Certificate                                |                       |                                 |                                       |                                         |     |
| CGC220604026686                                                                                                    | Search                                                   | Document Upload*(                                 | Max Size              | 1 MB only PD                    | IF Allowed)                           |                                         |     |
|                                                                                                    |                                                          | Choose File GO                                    | Ms No 6.              | .hevutha.pdf                    |                                       |                                         |     |
| Note:-Please upload APseva Caste Certificate Only                                                                                                    |                                                          |                                                   |                       |                                 |                                       |                                         |     |
|                                                                                                    |                                                          |                                                   |                       |                                 |                                       |                                         | ~   |
|                                                                                                    | Caste Certificate De                                     | tails                                             |                       |                                 |                                       |                                         |     |
|                                                                                                    | Caste Certificate De                                     | cuito                                             |                       |                                 |                                       |                                         | •   |
| Application Id Caste Uid Application Type Applicant Na                                                                                                  | me District 1                                            | Mandal Secretariat                                | Caste                 | SubCaste                        | Gender(Y/N)                           | Authorized By Designa                   | tic |
| CGC220604026686 5511237                                                                                                    | )                                                        | DIAM                                              | 00                    | Кари                            | Female                                | Tahsildar                               |     |
|                                                                                                    | /                                                        |                                                   |                       |                                 |                                       |                                         | -   |
| Applicant Aadhar is not match                                                                                                    | ed with Income Cer                                       | tificate                                          |                       |                                 |                                       |                                         | •   |
| Adulta                                                                                                    | 11                                                       |                                                   |                       |                                 |                                       |                                         |     |
| ок                                                                                                    |                                                          |                                                   |                       |                                 |                                       |                                         | ^   |
| Income Certificate Number                                                                                                    |                                                          |                                                   |                       | U                               | pload Certificate                     | ,                                       |     |
| IC220215002881                                                                                                    |                                                          | Search                                            |                       |                                 |                                       |                                         |     |
| Nata Diseas usioni ADanus Incomo Contificato Colu                                                                                                    |                                                          |                                                   |                       |                                 |                                       |                                         |     |
| Note:-Please upload APseva income Certificate Only                                                                                                    |                                                          |                                                   |                       |                                 |                                       |                                         |     |
|                                                                                                    |                                                          |                                                   |                       |                                 |                                       |                                         | -   |
|                                                                                                    |                                                          |                                                   |                       |                                 |                                       |                                         | -   |
|                                                                                                    |                                                          |                                                   |                       |                                 |                                       |                                         |     |
| Applicant Authentication Type*                                                                                                    |                                                          |                                                   |                       |                                 |                                       |                                         |     |
| Obio Authentication Oiki's Authentication Okadhaar 01P                                                                                                  |                                                          |                                                   |                       |                                 |                                       |                                         |     |
| "I/We hereby submit voluntarily at my/our own discretion, the physical cop<br>Department for the purpose of establishing my/our identity / address prov | y of Aadhaar card/physica<br>of and voluntarily give my/ | al e-Aadhaar/electroni<br>our consent for verific | c Aadhaa<br>ation pro | ar xml as issu<br>cess as per t | ed by UIDAI (Aad<br>he instructions f | dhaar), to GSWS<br>for the said purpose |     |
|                                                                                                    | , , , , , , , , , , , , , , , , , , ,                    |                                                   |                       | por o                           |                                       |                                         |     |

If the Applicant Aadhaar and income certificate is matched, the applicant's income data is shown. Then upload the relevant APseva income certificate.

| Application Id       Case Uid       Application Type       Applicant Name       Dashet       Manaal       Secretariat       Case       Subcasts       Gender(Y/N)       Autorized By Design Control         CGC2204040008189       594368365007       IntegratedCertificate       NERSU RAMAMJAMMA       KRISHNA       CHALLAPALLE       OC       Kapu       Female       Tan         CGC2204040008189       594368365007       IntegratedCertificate       NERSU RAMAMJAMMA       KRISHNA       CHALLAPALLE       OC       Kapu       Female       Tan         Income Certificate Number       Upload Certificate       Upload Certificate       Document Upload*(Max Size 1 MB only PDF Allowed)       Income       Income |                       |                    |                       |                  |             |                |                 |              |             | 0.1.0.00      |     |
|----------------------------------------------------------------------------------------------------|-----------------------|--------------------|-----------------------|------------------|-------------|----------------|-----------------|--------------|-------------|---------------|-----|
| CGC220404008189       594368365007       IntegratedCertificate       NERSU RAMAMJAMMA       KRISHNA       CHALLAPALLI-R       CHALLAPALLE       OC       Kapu       Female       Tan         4       Income Certificate Details         Income Certificate Details         CC22017011955         CC220317011955         Concertificate Only         Concertificate Only         Concertificate Details         Concertificate Only         Concertificate Only         Concertificate Only         Concertificate Only         Concertificate Only         Concertificate Only         Concertificate Only         Concertificate Only         Concertificate Only         Concertificate Only         Concertificate Only         Concertificate Details         Concertificate Only         Concertificate Only         Concertificate Details         Concertificate Only         Concertificate Details         Concertificate Details         Concertificat                                                                                                    | Application Id        | Caste Uid          | Application Type      | Applicant Name   | District    | Mandal         | Secretariat     | Caste        | SubCaste    | Gender(Y/N)   | Aut |
| Income Certificate Details         Income Certificate Details         C220317011955         Certificate Number         Upload Certificate         Certificate Number         Certificate Number         Certificate Number         Certificate Number         Certificate Number         Certificate Only         Income Certificate Only         Certificate Details         Income Certificate Details         Income Certificate Details         Income Certificate Details         Income Certificate Details         Income Certificate Details         Income Certificate Details         Income Certificate Details                                                                                                    | CGC220404008189       | 594368365007       | IntegratedCertificate | NERSU RAMAMJAMM  | KRISHNA     | CHALLAPALLI-   | R CHALLAPAI     | LLE OC       | Кари        | Female        | Tah |
| Income Certificate Details         Income Certificate Details         Income Certificate Details         C220317011955         Certificate Number         Upload Certificate         C220317011955         Certificate Only         Income Certificate Details         Income Certificate Details         Income Certificate Details         Income Certificate Details         Income Certificate Details         Income Certificate Details         Income Certificate Details         Income Certificate Name         District       Mardal       Secretariat       Income       Gender(Y/N)       Authorized By Dest         IC220317011955       S94368365007       IncomeCertificate       NEBU RAMAMJAMMA       CHALLAPALLI-R       CHALLAPALLIA       Income Certificate       Deputy Tahsildar                                                                                                    |                       |                    |                       |                  |             |                |                 |              |             |               |     |
| Income Certificate Details          Income Certificate Number       Upload Certificate         Icc200317011955       Search       Document Upload*(Max Size 1 MB only PDF Allowed)         Note:-Please upload APseva Income Certificate Only       Choose File       No file chosen                                                                                                    | <                     |                    |                       |                  |             |                |                 |              |             |               |     |
| Income Certificate Number       Upload Certificate         Ic220317011955       Search       Document Upload*(Max Size 1 MB only PDF Allowed)         Note:-Please upload APseva Income Certificate Only       Choose File       No file chosen                                                                                                    |                       |                    |                       | Income           | Certificate | Details        |                 |              |             |               |     |
| Income Certificate Only       Search       Opcode Certificate         Ic220317011955       Search       Document Upload*(Max Size 1 MB only PDF Allowed)         Ic2001       Choose File       No file chosen         Note:-Please upload APseva income Certificate Only       Income Certificate Details         Ic2001       UID       Application Type       Applicant Name       District       Mandal       Secretariat       Income       Gender(Y/N)       Authorized By Details                                                                                                    | Jacomo Cortificato Nu | mbor               |                       |                  |             | Lipload Cortif | icata           |              |             |               |     |
| Income Certificate Details     Search     Document Upload*(Max Size 1 MB only PUP-Allowed)       Note:-Please upload APseva Income Certificate Only     Income Certificate Details                                                                                                    |                       | inder              |                       |                  |             |                |                 |              |             |               |     |
| Application Id         UID         Application Type         Applicant Name         District         Mandal         Secretariat         Income         Gender(Y/N)         Authorized By Destrict           Ic220317011955         594366365007         IncomeCertificate         NERSU RAMAMJAMMA         KRISHNA         CHALLAPALLI-R         CHALLAPALLI-R         CHALLAPALLI-R         Deputy Tahsildar                                                                                                    | IC220317011955        |                    |                       | Sea              | rch         | Document U     | bload*(Max Size | 1 MB only Pl | DF Allowed) |               |     |
| Note:-Please upload APseva Income Certificate Only           Income Certificate Only           Income Certificate Details           Application Id         UID         Application Type         Applicant Name         District         Mandal         Secretariat         Income         Gender(Y/N)         Authorized By Details           IC220317011955         594368365007         IncomeCertificate         NERSU RAMAMJAMMA         KRISHNA         CHALLAPALLI-R         CHALLAPALLI4         6000.00         Female         Deputy Tahsildar                                                                                                    |                       |                    |                       |                  |             | Choose Fil     | No file chose   | n            |             |               |     |
| Application Id         UID         Application Type         Applicant Name         District         Mandel         Secretariat         Income         Gender(Y/N)         Authorized By Dec           Ic220317011955         594368365007         IncomeCertificate         NERSU RAMAMJAMMA         KRISHNA         CHALLAPALLI-R         CHALLAPALLI-R         6000.00         Female         Deputy Tahsildar                                                                                                    | Note:-Please upload A | Pseva Income Certi | ificate Only          |                  |             |                |                 |              |             |               |     |
| Application Id         UID         Application Type         Applicant Name         District         Mandal         Secretariat         Income         Gender(V/N)         Authorized By Der<br>Authorized By Der<br>District           IC220317011955         594368365007         IncomeCertificate         NERSU RAMAMJAMMA         KRISHNA         CHALLAPALLI-R         CHALLAPALLI-L         6000.000         Female         Deputy Tahsildar                                                                                                    |                       |                    |                       |                  |             |                |                 |              |             |               |     |
| Income Certificate Details           Application Id         UID         Application Type         Applicant Name         District         Mandal         Secretariat         Income         Gender(V/N)         Authorized By Details           IC220317011955         594368365007         IncomeCertificate         NESU RAMAMJAMMA         KRISHNA         CHALLAPALLI-R         CHALLAPALLI-L         6000.00         Female         Deputy Tanslidar                                                                                                    | 4                     |                    |                       |                  |             |                |                 |              |             |               |     |
| Application Id         UID         Application Type         Applicant Name         District         Mandal         Secretariat         Income         Gender(Y/N)         Authorized By Designation           IC220317011955         594368365007         IncomeCertificate         NERSU RAMAMJAMMA         KRISHNA         CHALLAPALLI-R         CHALLAPALLI-L         60000.00         Female         Deputy Tahsildar                                                                                                    |                       |                    |                       | Income           | Certificate | Details        |                 |              |             |               |     |
| Application to         Out         Application type         Application tyme         District         Manoal         Secretariat         Income         Genouit (YN)         Automicated by Determine           IC220317011955         594368365007         Income         NERSU RAMAMJAMMA         KRISHNA         CHALLAPALLI-R         CHALLAPALLI-I         60000.00         Female         Deputy Tahsildar                                                                                                    |                       |                    | Hackles Trees And     |                  |             | 4-1 0-         |                 |              | 0           | Authorization |     |
| IC220317011955 594368365007 IncomeCertificate NERSU RAMAMJAMMA KRISHNA CHALLAPALLI-R CHALLAPALLI-R 60000.00 Female DeputyTahsildar                                                                                                    | Application Id Oil    | u App              | blication type Appl   | licant Name Dis  | trict Man   | dal Se         | cretanat        | Income       | Gender(Y/N) | Authonzed By  | Des |
|                                                                                                    | IC220317011955 59     | 4368365007 Inco    | omeCertificate NER    | SU RAMAMJAMMA KR | SHNA CHA    | LLAPALLI-R CH  | ALLAPALLI4      | 60000.00     | Female      | Deputy Tahsil | dar |
|                                                                                                    |                       |                    |                       |                  |             |                |                 |              |             |               |     |

After the details are filled and documents uploaded, select anyone of the authentication modes and click on "Capture Biometric" button for eKYC authentication.

|                                                                                                    |                                                                                                    |                                                                                                    | Inco                                                                                                    | ome Certifio                                                                        | cate Details                                                                                              |                                                                                       |                                                                 |                                                                            |                                                                               |
|----------------------------------------------------------------------------------------------------|----------------------------------------------------------------------------------------------------|----------------------------------------------------------------------------------------------------|----------------------------------------------------------------------------------------------------|-------------------------------------------------------------------------------------|----------------------------------------------------------------------------------------------------|---------------------------------------------------------------------------------------|-----------------------------------------------------------------|----------------------------------------------------------------------------|-------------------------------------------------------------------------------|
| Income Certificate                                                                                                    | Number                                                                                                    |                                                                                                    |                                                                                                    |                                                                                     | Upload C                                                                                                  | ertificate                                                                            |                                                                 |                                                                            |                                                                               |
| IC220317011955                                                                                                    |                                                                                                    |                                                                                                    |                                                                                                    | Search                                                                              | Documer                                                                                                   | nt Upload*(Max Siz                                                                    | e 1 MB only P                                                   | PDF Allowed)                                                               |                                                                               |
|                                                                                                    |                                                                                                    |                                                                                                    |                                                                                                    |                                                                                     | Choos                                                                                                    | e File No file chos                                                                   | en                                                              |                                                                            |                                                                               |
| Note:-Please uploa                                                                                                    | ad APseva Income Co                                                                                                    | ertificate Only                                                                                                |                                                                                                    |                                                                                     |                                                                                                    |                                                                                       |                                                                 |                                                                            |                                                                               |
|                                                                                                    |                                                                                                    |                                                                                                    |                                                                                                    |                                                                                     |                                                                                                    |                                                                                       |                                                                 |                                                                            |                                                                               |
|                                                                                                    |                                                                                                    |                                                                                                    | Inco                                                                                                    | ome Certifio                                                                        | cate Details                                                                                              |                                                                                       |                                                                 |                                                                            |                                                                               |
| Application Id                                                                                                    | UID /                                                                                                    | Application Type                                                                                               | Applicant Name                                                                                                    | District                                                                            | Mandal                                                                                                    | Secretariat                                                                           | Income                                                          | Gender(Y/N)                                                                | Authorized By Desig                                                           |
| IC220317011955                                                                                                    | 594368365007                                                                                                    | IncomeCertificate                                                                                              | NERSU RAMAMJAMMA                                                                                                    | KRISHNA                                                                             | CHALLAPALLI-R                                                                                             | CHALLAPALLI4                                                                          | 60000.00                                                        | Female                                                                     | Deputy Tahsildar                                                              |
| Applicant Authors                                                                                                    | tication Tune*                                                                                                    | _                                                                                                    |                                                                                                    |                                                                                     |                                                                                                    |                                                                                       |                                                                 |                                                                            |                                                                               |
| Applicant Authent<br>Bio Authentic<br>'I/We hereby su<br>Department for<br>with GSWS Dep<br>the Aadhaar ca<br>explained to mo   | tication Type*<br>ation OIRIS Auther<br>Johnit Voluntarily at n<br>of the purpose of esta<br>artment and: hereby<br>rd or through such o<br>e/us in local languag | ntication @Aadh<br>my/our own discret<br>ablishing my/our idd<br>y consent to GSWS<br>ther acceptable m<br>ge7 | aar OTP<br>ion. the physical copy of A<br>entity / address proof and<br>Department for verificatic<br>anner as per UIDAI or und | Aadhaar card,<br>I voluntarily g<br>on of my/our ,<br>ier any Act or                | /physical e-Aadhaa<br>ive my/our consent<br>Aadhaar to establisi<br>law from time to tim                  | r/electronic Aadha<br>for verification pro<br>its genuineness t<br>ne. The consent an | ar xml as issu<br>cess as per t<br>hrough Quick<br>d purpose of | ued by UIDAI (Aa<br>the instructions<br>< Response (QR)<br>collecting Aadh | ndhaar), to GSWS<br>for the said purpose<br>code embedded in<br>Jaar has been |
| Applicant Authent<br>OBio Authentica<br>'I/We hereby su<br>Department for<br>with GSWS Dep<br>the Aadhaar ca<br>explained to me | tication Type*<br>ation OIRIS Auther<br>ubmit voluntarily at n<br>the purpose of esta<br>hartment and; hereby<br>rd or through such o<br>e/us in local languag    | ntication Aadh<br>my/our own discret<br>blishing my/our idd<br>y consent to GSWS<br>other acceptable m<br>Je." | aar OTP<br>ion. the physical copy of A<br>Department for verificatic<br>anner as per UIDAI or und<br>Authe                      | Aadhaar card,<br>i voluntarily g<br>on of my/our a<br>er any Act or<br>nticate Usin | /physical e-Aadhaa<br>ive my/our consent<br>Aadhaar to establisi<br>law from time to tin<br>g Aadhaar OTP | r/electronic Aadha<br>for verification pro<br>its genuineness t<br>ne. The consent an | ar xml as issu<br>cess as per t<br>hrough Quick<br>d purpose of | aed by UIDAI (Aa<br>he instructions<br>Response (DR)<br>collecting Aadh    | idhaar), to GSWS<br>for the said purpose<br>code embedded in<br>laar has been |

Once OTP / biometric is captured, the system asks "Are you sure to Authenticate" as shown below.

| Income Certificate                                                                                                    | e Number                                                                                                    | uat.gramawards<br>Are you sure want                                                                                                    | achivalayam.ap.gov.in si<br>to Authenticate?                                                                                               | ауз                                                                             | Cancel                                                                                         | Certificate                                                                                 |                                                                    |                                                                            |                                                                             |
|----------------------------------------------------------------------------------------------------|----------------------------------------------------------------------------------------------------|----------------------------------------------------------------------------------------------------|----------------------------------------------------------------------------------------------------|---------------------------------------------------------------------------------|------------------------------------------------------------------------------------------------|---------------------------------------------------------------------------------------------|--------------------------------------------------------------------|----------------------------------------------------------------------------|-----------------------------------------------------------------------------|
| IC220317011955                                                                                                    | 5                                                                                                    |                                                                                                    |                                                                                                    | Search                                                                          | Cho                                                                                            | ent Upload*(Max Si                                                                          | e 1 MB only F                                                      | PDF Allowed)                                                               |                                                                             |
| Note:-Please uplo                                                                                                    | ad APseva Income                                                                                                    | Certificate Only                                                                                                    |                                                                                                    |                                                                                 |                                                                                                |                                                                                             |                                                                    |                                                                            |                                                                             |
|                                                                                                    |                                                                                                    |                                                                                                    | Inco                                                                                                    | me Certific                                                                     | cate Details                                                                                   |                                                                                             |                                                                    |                                                                            |                                                                             |
| Application Id                                                                                                    | UID                                                                                                    | Application Type                                                                                                    | Applicant Name                                                                                                    | District                                                                        | Mandal                                                                                         | Secretariat                                                                                 | Income                                                             | Gender(Y/N)                                                                | Authorized By Designation                                                   |
| IC220317011955                                                                                                    | 594368365007                                                                                                    | IncomeCertificate                                                                                                    | NERSU RAMAMJAMMA                                                                                                    | KRISHNA                                                                         | CHALLAPALLI-I                                                                                  | CHALLAPALLI4                                                                                | 60000.00                                                           | Female                                                                     | Deputy Tahsildar                                                            |
|                                                                                                    |                                                                                                    |                                                                                                    |                                                                                                    |                                                                                 |                                                                                                |                                                                                             |                                                                    | _                                                                          | ÷                                                                           |
| Applicant Auther<br>Blo Authentile<br>"I/We hereby s<br>Department fo<br>with GSWS Dep<br>the Aadhaar cr<br>explained to m | ntication Type*<br>cation OIRIS Autti<br>ubmit voluntarily a<br>or the purpose of es<br>partment and; here<br>and or through sucl<br>ne/us in local langu | nentication @Aadh<br>t my/our own discred<br>tablishing my/our id<br>by consent to GSWS<br>o consent to GSWS<br>o ther acceptable m<br>age." | aar OTP<br>tion, the physical copy of A<br>netity / address proof and<br>Department for verificatio<br>anner as per UIDAI or und<br>Authee | adhaar card,<br>voluntarily g<br>n of my/our /<br>ar any Act or<br>nticate Usin | /physical e-Aadh<br>ive my/our conse<br>Aadhaar to establ<br>law from time to<br>g Aadhaar OTP | har/electronic Aadha<br>ht for verification pr<br>sh its genuineness<br>ime. The consent ar | ar xml as issu<br>ccess as per t<br>through Quicl<br>ad purpose of | ued by UIDAI (Aa<br>the instructions<br>k Response (QR)<br>collecting Aadh | dhaar), to GSWS<br>for the said purpose<br>code embedded in<br>aar has been |

After Successful authentication, the following message will pop-up

|                                   |                                       |                                               |                                                    | Income Certi                          | ficate Details                       |                                                |                                        |                                                                         |      |
|-----------------------------------|---------------------------------------|-----------------------------------------------|----------------------------------------------------|---------------------------------------|--------------------------------------|------------------------------------------------|----------------------------------------|-------------------------------------------------------------------------|------|
| Income Certificate                | Number                                |                                               |                                                    |                                       | Uplo                                 | oad Certificate                                |                                        |                                                                         |      |
|                                   |                                       |                                               |                                                    | Search                                | Docu                                 | ument Upload*(Max                              | Size 1 MB only PC                      | )F Allowed)                                                             |      |
|                                   |                                       |                                               |                                                    |                                       | Ch                                   | hoose File GO Ms N                             | o 6hevutha.pd                          | £                                                                       |      |
| Note:-Please uploa                | id APseva Incom                       | e Certificate Only                            |                                                    |                                       |                                      |                                                |                                        |                                                                         |      |
|                                   |                                       |                                               |                                                    |                                       |                                      |                                                |                                        |                                                                         | *    |
|                                   |                                       |                                               |                                                    | Income Certi                          | ficate Details                       |                                                |                                        |                                                                         | -    |
| Application Id                    | UID                                   | Application Type                              | Applicant Name                                     | District                              | Mandal Sec                           | cretariat Income                               | Gender(Y/N)                            | Authorized By Designation(Y/N)                                          | Last |
| IC220606039523                    | 551123710                             |                                               | OTP Sent Succ                                      | cessfully                             |                                      | 79000.00                                       | Female                                 | Deputy Tahsildar                                                        | 2021 |
|                                   |                                       |                                               |                                                    | -                                     |                                      |                                                |                                        |                                                                         |      |
|                                   |                                       |                                               | ОК                                                 |                                       |                                      |                                                |                                        |                                                                         |      |
| Applicant Authent                 | ication Type*                         |                                               |                                                    |                                       |                                      |                                                |                                        |                                                                         |      |
| OBio Authentica                   | ation OIRIS Aut                       | thentication  Aadł                            | naar OTP                                           |                                       |                                      |                                                |                                        |                                                                         |      |
| "I/We hereby su<br>Department for | bmit voluntarily the purpose of e     | at my/our own discre<br>stablishing my/our io | tion, the physical copy<br>dentity / address proof | y of Aadhaar car<br>f and voluntarily | rd/physical e-Aac<br>give my/our con | dhaar/electronic Aad<br>nsent for verification | haar xml as issue<br>process as per th | ed by UIDAI (Aadhaar), to GSWS<br>the instructions for the said purpose |      |
| the Aadhaar ca                    | artment and; ner<br>rd or through suc | by consent to GSWs<br>ch other acceptable n   | nanner as per UIDAI or                             | under any Act o                       | or law from time t                   | to time. The consent                           | and purpose of c                       | collecting Aadhaar has been                                             |      |
|                                   | , us in local lang.                   | auge.                                         |                                                    |                                       |                                      |                                                |                                        |                                                                         |      |
| Enter OTP from A                  | adhaar Registere                      | d Mobile No.*                                 |                                                    |                                       |                                      |                                                |                                        |                                                                         |      |
|                                   |                                       |                                               | Verify OTP                                         | & Submit Applic                       | ation                                |                                                |                                        |                                                                         |      |
|                                   |                                       |                                               |                                                    |                                       |                                      |                                                |                                        |                                                                         |      |
|                                   |                                       |                                               |                                                    |                                       |                                      |                                                |                                        |                                                                         |      |

Enter the OTP and click on the "Verify OTP and Submit Application" button to complete the application process.

| Image: Contract Contract C | Income Certificate Number                                                                                                    |                                                                                                    |                                                                                                    |                                                                                         | Upload C                                                                                               | ertificate                                                                            |                                                                  |                                                                          |                                                                                 |       |
|----------------------------------------------------------------------------------------------------|----------------------------------------------------------------------------------------------------|----------------------------------------------------------------------------------------------------|----------------------------------------------------------------------------------------------------|-----------------------------------------------------------------------------------------|----------------------------------------------------------------------------------------------------|---------------------------------------------------------------------------------------|------------------------------------------------------------------|--------------------------------------------------------------------------|---------------------------------------------------------------------------------|-------|
| Income Certificate Details         Application Id       UD       Application Type       Application Type       Destrict       Secretariat       Income       Cender(V/N)       Authorized By Designed         C220317011955       594368365007       IncomeCertificate       NERSU RAMAMJAMMA       KRISHNA       CHALLAPALLI-R       CHALLAPALLI-R       Opposition       Deputy Tabsildar                                                                                                    | IC220317011955                                                                                                    |                                                                                                    |                                                                                                    | Search                                                                                  | Docume                                                                                                 | nt Upload*(Max Siz                                                                    | e 1 MB only F                                                    | PDF Allowed)                                                             |                                                                                 |       |
| Note:-Please upload APseva Income Certificate Only    Income Certificate Details          Application Id       UD       Application Type       Applicant Name       District       Mandal       Secretariat       Income       Cender(V/N)       Authorized By Designs         IC220317011955       594368365007       IncomeCertificate       NERSU RAMANJAMMA       KRISHAA       CHALLAPALLI-R       CHALLAPALLI-R       0000.00       Female       Deputy Tahsildar    Applicant Authentication Type*    OB Authentication O/IRIS Authentication @Ashbar OTP Whereby submit Voluntarily at my/our own discretion, the physical copy of Adashar card/physical = Aashbar/electronic Aashbar will as issued by UIDAI (Aashbar), to SSWS Department for verification process as per the instructions for the said purpose with GSWS Department and: hereby consent to SWS Department for verification or my/our Aashbar to establishing my/our oundiscretion, the physical copy of Aashbar card physical = Aashbar/electronic Aashbar will as issued by UIDAI (Aashbar), to SSWS Department and: hereby consent to SWS Department for verification process as per the instructions for the said purpose with GSWS Department and: hereby consent to SWS Department for verification or my/our Aashbar to establishing my/our oundiscretion, under any Act or law from time to time. The consent and purpose of collecting Aashbar has been explained to me/us in local language.*                                                                                                    |                                                                                                    |                                                                                                    |                                                                                                    |                                                                                         | Choos                                                                                                  | e File   GO Ms No                                                                     | 5hevutha.p                                                       | df                                                                       |                                                                                 |       |
| Application M       MD       Application Type       Applicant Name       District       Mandal       Scoretariat       Income       Gender(Y/N)       Authorized By Designer         10220337011955       594308305007       IncomeCertificate       NERSU RAMAMJAMMA       KRISHNA       CHALLAPALLI-R       CHALLAPALLI4       00000.00       Female       Deputy Tahsildar         Applicant Authentication Type*         Bla Authentication Type*       Bla Authentication       MRS Authentication Type addhaar OTP         "Ywe hereby submit voluntarily at my/our own discretion, the physical copy of Aadhaar card/physical e-Aadhaar/electronic Aadhaar xml as issued by UIDAI (Aadhaar), to GSWS Department for the purpose of establishing my/our identity / address proof and voluntarily give my/our consent for verification or my/our Aadhaar to a stablish fits genuineness through Ouick Response (IR) code embedded in the Aadhaar and or through such other acceptable manner as per UIDAI or under any Act or iser from time to time. The consent and purpose of collecting Aadhaar has been explained to me/us in local language."         Letter OTP from Aadhaar Registered Mobile No.*         2334                                                                                                    | Note:-Please upload APseva Income Cer                                                                                                    | artificate Only                                                                                                    |                                                                                                    |                                                                                         |                                                                                                    |                                                                                       |                                                                  |                                                                          |                                                                                 |       |
| Income Certificate Details         Application Idi       UD       Application Type       Applicant Name       District       Mandal       Secretariat       Income       Gender(Y/M)       Authorized By Designer         Ic220317011955       594369369007       IncomeCertificate       NERSU RAMANJAMMA       KRISHNA       CHALLAPALLI-R       CHALLAPALLIA       0000.00       Female       Deputy Tahsildar                                                                                                    |                                                                                                    |                                                                                                    |                                                                                                    |                                                                                         |                                                                                                    |                                                                                       |                                                                  |                                                                          |                                                                                 |       |
| Income Certificate Details         Application Id       UD       Application Type       Applicant Name       District       Mandal       Secretariat       Income       Gender(Y/N)       Authorized By Designe         Icc20317011955       594368365007       IncomeCertificate       NERSU RAMAMJAMMA       KRISHNA       CHALLAPALLI-R       CHALLAPALLI-L       60000.00       Female       Deputy Tahsildar                                                                                                    |                                                                                                    |                                                                                                    |                                                                                                    |                                                                                         |                                                                                                    |                                                                                       |                                                                  |                                                                          |                                                                                 | Þ     |
| Application 1/u       UID       Application 1/yo       Applicant Name       District       Mandal       Secretariat       Income       Gender(Y/A)       Authorized By Designer         1/220317017955       594368365007       IncomeCertificate       NERSU RAMAMJAMMA       KRISHNA       CHALLAPALLIP       CHALLAPALLI4       00000.00       Female       Deputy Tahsildar         Applicant Authentication Type*         Blo Authentication O/RIS Authentication @Aadhaar OTP       Scheme 1/2 (Sold Sold Sold Sold Sold Sold Sold Sold                                                                                                    |                                                                                                    |                                                                                                    | Inco                                                                                                    | me Certific                                                                             | ate Details                                                                                            |                                                                                       |                                                                  |                                                                          |                                                                                 |       |
| IC220317011955       594369355007       IncomeCertificate       NERSU RAMAMJAMMA       KRISHNA       CHALLAPALLIR       CHALLAPALLIA       0000.00       Female       Deputy Tahsildar                                                                                                    | Application Id UID A                                                                                                    | Application Type                                                                                                   | Applicant Name                                                                                                    | District                                                                                | Mandal                                                                                                 | Secretariat                                                                           | Income                                                           | Gender(Y/N)                                                              | Authorized By Desig                                                             | natio |
| Applicant Authentication Type*<br>Bio Authentication Type*<br>"Job Authentication OIRIS Authentication @Aadhaar OTP<br>"I/We hereby submit voluntarily at my/our own discretion, the physical copy of Aadhaar card/physical e-Aadhaar/electronic Aadhaar xml as issued by UIDAI (Aadhaar), to GSWS<br>Department for the purpose of establishing my/our identity / address proof and voluntarily give my/our consent for verification process as per the instructions for the said purpose<br>with GSWS Department and, hereby consent to GSWS Department for verification of my/our Aadhaar to establish its genuineness through Quick Response (DR) code embedded in<br>the Aadhaar card or through such other acceptable manner as per UIDAI or under any Act or law from time to time. The consent and purpose of collecting Aadhaar has been<br>explained to me/us in local language."<br>Authenticate Using Aadhaar OTP<br>Enter OTP from Aadhaar Registered Mobile No.*<br>2235d<br>Verify OTP & Submit Application                                                                                                    | IC220317011955 594368365007 In                                                                                                    | ncomeCertIficate                                                                                                   | NERSU RAMAMJAMMA                                                                                                    | KRISHNA                                                                                 | CHALLAPALLI-R                                                                                          | CHALLAPALLI4                                                                          | 60000.00                                                         | Female                                                                   | Deputy Tahsildar                                                                |       |
| Applicant Authentication Type*<br>Bio Authentication Type*<br>Twe hereby submit voluntarily at my/our own discretion, the physical copy of Aadhaar card/physical e-Aadhaar/electronic Aadhaar xml as issued by UIDAI (Aadhaar), to GSWS<br>Department for the purpose of establishing my/our identity / address proof and voluntarily give my/our consent for verification process as per the instructions for the said purpose<br>with GSWS Department and; hereby consent to GSWS Department for verification of my/our Aadhaar to establish its genuineness through Quick Response (DR) code embedded in<br>the Aadhaar card or through such other acceptable manner as per UIDAI or under any Act or law from time to time. The consent and purpose of collecting Aadhaar has been<br>explained to me/us in local language."<br>Enter OTP from Aadhaar Registered Mobile No.*<br>22356<br>Verify OTP & Submit Application                                                                                                    |                                                                                                    |                                                                                                    |                                                                                                    |                                                                                         |                                                                                                    |                                                                                       |                                                                  |                                                                          |                                                                                 |       |
| Applicant Authentication Type*<br>Bio Authentication OIRIS Authentication Adahaar OTP<br>"We hereby submit voluntarily at my/our own discretion, the physical copy of Aadhaar card/physical e-Aadhaar/electronic Aadhaar xml as issued by UIDAI (Aadhaar), to GSWS<br>Department for the purpose of establishing my/our identity / address proof and voluntarily give my/our consent for verification process as per the instructions for the said purpose<br>with GSWS Department and: hereby consent to GSWS Department for verification of my/our Aadhaar to establish its genuineness through Quick Response (QR) code embedded in<br>the Aadhaar card or through such other acceptable manner as per UIDAI or under any Act or law from time to time. The consent and purpose of collecting Aadhaar has been<br>explained to me/us in local language."<br>Enter OTP from Aadhaar Registered Mobile No.*<br>2235d<br>Verify OTP & Submit Application                                                                                                    |                                                                                                    |                                                                                                    |                                                                                                    |                                                                                         |                                                                                                    |                                                                                       |                                                                  | _                                                                        |                                                                                 |       |
| Applicant Authentication Type*<br>Bio Authentication OIRIS Authentication @Aadhaar OTP<br>"I'We hereby submit voluntarily at my/our own discretion, the physical copy of Aadhaar card/physical e-Aadhaar/electronic Aadhaar xml as issued by UIDAI (Aadhaar), to GSWS<br>Department for the purpose of establishing my/our identity / address proof and voluntarily give my/our consent for verification process as per the instructions for the said purpose<br>with GSWS Department and; hereby consent to GSWS Department for verification of my/our Aadhaar to establish its genuineness through Quick Response (QR) code embedded in<br>the Aadhaar card or through such other acceptable manner as per UIDAI or under any Act or law from time to time. The consent and purpose of collecting Aadhaar has been<br>explained to me/us in local language."<br>Enter OTP from Aadhaar Registered Mobile No.*<br>22356<br>Verify OTP & Submit Application                                                                                                    |                                                                                                    |                                                                                                    |                                                                                                    |                                                                                         |                                                                                                    |                                                                                       |                                                                  |                                                                          |                                                                                 |       |
| Enter OTP from Aadhaar Registered Mobile No.*           22356         Verify OTP & Submit Application                                                                                                    | OBIO Authentication OIRIS Authenni<br>"I/We hereby submit voluntarily at m<br>Department for the purpose of estab<br>with GSWS Department and: hereby<br>the Aadhaar card or through such ot<br>explained to me/us in local language | Itication Adhaa<br>ny/our own discretio<br>blishing my/our ider<br>consent to GSWS D<br>ther acceptable mar<br>e." | ar OTP<br>on, the physical copy of A<br>http://address.proof and<br>lepartment for verification<br>nner as per UIDAI or und<br>Authe | Aadhaar card/<br>I voluntarily gi<br>on of my/our A<br>er any Act or I<br>nticate Using | physical e-Aadhaa<br>ve my/our consent<br>vadhaar to establisi<br>aw from time to tin<br>c Aadhaar OTP | r/electronic Aadha<br>for verification pro<br>its genuineness f<br>ne. The consent ar | ar xml as issu<br>ocess as per t<br>hrough Quicl<br>d purpose of | ued by UIDAI (A:<br>the instructions<br>k Response (QR<br>collecting Aad | adhaar), to GSWS<br>for the said purpose<br>) code embedded in<br>naar has been |       |
| 2235¢                                                                                                    |                                                                                                    |                                                                                                    |                                                                                                    |                                                                                         |                                                                                                    |                                                                                       |                                                                  |                                                                          |                                                                                 |       |
|                                                                                                    | Enter OTP from Aadhaar Registered Mo                                                                                                    | 1obile No.*                                                                                                    |                                                                                                    |                                                                                         |                                                                                                    |                                                                                       |                                                                  |                                                                          |                                                                                 |       |
|                                                                                                    | Enter OTP from Aadhaar Registered M                                                                                                    | lobile No.*                                                                                                    | Verify OTP & Su                                                                                                    | bmit Applicati                                                                          | ion                                                                                                    |                                                                                       |                                                                  |                                                                          |                                                                                 |       |
|                                                                                                    | Enter OTP from Aadhaar Registered M                                                                                                    | lobile No.*                                                                                                    | Verify OTP & Su                                                                                                    | bmit Applicati                                                                          | ion                                                                                                    |                                                                                       |                                                                  |                                                                          |                                                                                 |       |
|                                                                                                    | Enter OTP from Aadhaar Registered M.                                                                                                    | lobile No.*                                                                                                    | Verify OTP & Su                                                                                                    | bmit Applicati                                                                          | ion                                                                                                    |                                                                                       |                                                                  |                                                                          |                                                                                 |       |
|                                                                                                    | Enter OTP from Aadhaar Registered M                                                                                                    | fobile No.*                                                                                                    | Verify OTP & Sul                                                                                                    | bmit Applicati                                                                          | ion                                                                                                    |                                                                                       |                                                                  |                                                                          |                                                                                 |       |

After successful completion of the following screen is displayed. Acknowledgment will popup as shown below, and beneficiary will receive a SMS on registered mobile.

|   | Income Certificat                                                                               | e Number                                                                                                    |                   |                              |                                |                   | Upload Certificate                                                      |                                                              |                                                                            |                                                                               |      |
|---|-------------------------------------------------------------------------------------------------|----------------------------------------------------------------------------------------------------|-------------------|------------------------------|--------------------------------|-------------------|-------------------------------------------------------------------------|--------------------------------------------------------------|----------------------------------------------------------------------------|-------------------------------------------------------------------------------|------|
|   | 1C22031701195                                                                                   |                                                                                                    |                   |                              | Search                         |                   | Document Upload*(Max Siz                                                | e 1 MB only F<br>6hevutha.p                                  | PDF Allowed)<br>df                                                         |                                                                               |      |
|   | Note:-Please upl                                                                                | oad APseva Income                                                                                              | Certificate Only  |                              |                                |                   |                                                                         |                                                              |                                                                            |                                                                               |      |
|   |                                                                                                 |                                                                                                    |                   | la                           | oomo Cortif                    | aata Dat          | alla                                                                    |                                                              |                                                                            |                                                                               | *    |
|   |                                                                                                 |                                                                                                    |                   | III.                         | come cerun                     | cate Det          | ans                                                                     |                                                              |                                                                            |                                                                               | *    |
|   | Application Id                                                                                  |                                                                                                    |                   | Applicant Name               |                                |                   |                                                                         | Income                                                       |                                                                            | Authorized By Designat                                                        | tion |
|   | IC220317011955                                                                                  | 594368365007                                                                                                   | IncomeCertIficate | NERSU RAMAMJAMM              | A KRISHNA                      | CHALLA            | PALLI-R CHALLAPALLI4                                                    | 60000.00                                                     | Female                                                                     | Deputy Tahslidar                                                              |      |
| 4 |                                                                                                 |                                                                                                    |                   | i                            |                                |                   |                                                                         |                                                              |                                                                            |                                                                               | *    |
|   | Applicant Authe<br>Bio Authenti<br>"I/We hereby<br>Department f<br>with GSWS De<br>the Aadhaarc | ntication Type<br>cation OIRIS<br>submit volunts<br>or the purpose<br>partment and; mon-<br>ard or through suc | Application I     | D : 09220818193<br>Successfu | 2465007 S<br>Ily               | Aduitadi u        | electronic Aadha<br>or verification pro<br>versources (ts genuineness t | ar xml as iss<br>pcess as per<br>hrough Quic<br>d purpose of | ued by UIDAI (Aa<br>the instructions<br>k Response (QR)<br>collecting Aadl | idhaar), to GSWS<br>for the said purpose<br>code embedded in<br>uaar bas been |      |
|   | explained to r                                                                                  | ne/us in local langu                                                                                           | lage."            | Aut                          | henticate Usii                 |                   |                                                                         |                                                              |                                                                            |                                                                               |      |
|   | Enter OTP from<br>22356                                                                         | Aadhaar Registere                                                                                              | d Mobile No.*     | Verify OTP &                 | Submit Applica<br>Print Acknow | tion<br>/ledgemen | ıt                                                                      |                                                              |                                                                            |                                                                               |      |
|   |                                                                                                 |                                                                                                    |                   |                              |                                |                   |                                                                         |                                                              |                                                                            |                                                                               |      |

## Click on "Print acknowledgement".

| Note:-Please uplo                                                                                                    | oad APseva Income                                                                                          | e Certificate Only                                                                                                    |                                                                                                    |                                                                                        |                                                                                                    |                                                                                      |                                                                  |                                                                           |                                                                               |
|----------------------------------------------------------------------------------------------------|----------------------------------------------------------------------------------------------------|----------------------------------------------------------------------------------------------------|----------------------------------------------------------------------------------------------------|----------------------------------------------------------------------------------------|----------------------------------------------------------------------------------------------------|--------------------------------------------------------------------------------------|------------------------------------------------------------------|---------------------------------------------------------------------------|-------------------------------------------------------------------------------|
| 4                                                                                                    |                                                                                                    |                                                                                                    | Inco                                                                                                    | me Certific                                                                            | cate Details                                                                                                |                                                                                      |                                                                  |                                                                           | •                                                                             |
| Application Id                                                                                                    | UID                                                                                                    | Application Type                                                                                                    | Applicant Name                                                                                                    | District                                                                               | Mandal                                                                                                    | Secretariat                                                                          | Income                                                           | Gender(Y/N)                                                               | Authorized By Designation                                                     |
| IC220317011955                                                                                                    | 594368365007                                                                                               | IncomeCertificate                                                                                                    | NERSU RAMAMJAMMA                                                                                                    | KRISHNA                                                                                | CHALLAPALLI-R                                                                                               | CHALLAPALLI4                                                                         | 60000.00                                                         | Female                                                                    | Deputy Tahsildar                                                              |
| Applicant Auther<br>OBIo Authenti<br>"I/We hereby s<br>Department fo<br>with GSWS De                                                                 | ntication Type*<br>cation OIRIS Aut<br>submit voluntarily a<br>or the purpose of er<br>spartment and; here | hentication  Aadh at my/our own discret stablishing my/our id eby consent to GSWS                                             | aar OTP<br>tion, the physical copy of A<br>entity / address proof and<br>Department for verificatio                                         | adhaar card,<br>voluntarily g<br>n of my/our /                                         | /physical e-Aadhaaı<br>ive my/our consent<br>Aadhaar to establish                                           | r/electronic Aadha<br>for verification pro<br>hits genuineness t                     | ar xml as issu<br>ocess as per t<br>hrough Quick                 | ued by UIDAI (Aa<br>he instructions<br>k Response (QR                     | idhaar), to GSWS<br>for the said purpose<br>code embedded in                  |
| Applicant Authen<br>OBio Authenti<br>"I/We hereby s<br>Department fr<br>with GSWS De<br>the Aadhaar c<br>explained to n                              | ntication Type*<br>cation                                                                                  | hentication Aadh<br>at my/our own discret<br>stabilishing my/our id<br>eby consent to GSWS<br>h other acceptable m<br>lage."  | aar OTP<br>tion, the physical copy of A<br>dentity / address proof and<br>Department for verificatio<br>anner as per UIDAI or und<br>Authen | adhaar card,<br>voluntarily g<br>n of my/our <i>i</i><br>ar any Act or<br>nticate Usin | /physical e-Aadhaai<br>live my/our consent<br>Aadhaar to establish<br>law from time to tir<br>g Aadhaar OTP | r/electronic Aadha<br>for verification pro<br>its genuineness t<br>e. The consent an | ar xml as issu<br>ccess as per t<br>hrough Quick<br>d purpose of | ied by UIDAI (Ai<br>he instructions<br>< Response (QR<br>collecting Aadł  | hdhaar), to GSWS<br>for the said purpose<br>code embedded in<br>haar has been |
| Applicant Authen<br>OBIo Authenti<br>"I/We hereby i<br>Department fr<br>with GSWS De<br>the Aadhaar o<br>explained to n<br>Enter OTP from J<br>22356 | ntication Type*<br>cation                                                                                  | hentication @Aadh<br>at my/our own discret<br>stabilishing my/our id<br>by consent to GSWS<br>ho other acceptable m<br>iage." | aar OTP<br>tion. the physical copy of A<br>Department for verificatio<br>anner as per UIDAI or und<br>Authee<br>Verify OTP & Sut            | adhaar card,<br>voluntarily g<br>on of my/our /<br>ar any Act or<br>nticate Usin       | /physical e-Aadhaa<br>ive my/our consent<br>Aadhaar to establish<br>law from time to tim<br>g Aadhaar OTP   | //electronic Aadha<br>for verification pro<br>its genuineness t<br>e. The consent an | ar xml as issu<br>ccess as per t<br>hrough Quick<br>d purpose of | ued by UIDAI (Ar.<br>he instructions<br>c Response (QR<br>collecting Aadh | idhaar), to GSWS<br>for the said purpose<br>code embedded in<br>aaar has been |

#### The following Acknowledgement is generated

| G (i) about:blank               |                                                                                                    |                 |                     | e 🖈 🛛 🌰                     |
|---------------------------------|----------------------------------------------------------------------------------------------------|-----------------|---------------------|-----------------------------|
| na - Ward Sach 👩 గ్రామ-వార్తు న | No. COM                                                                                                    | Print           | 1 page              | ervic G Try Google Input To |
|                                 |                                                                                                    | Destination     | Save as PDF 🔹       |                             |
|                                 | వై ఎస్ ఆర్ నవశకం 2022-2023 నమోదు                                                                                               | సీదు Pages      | All 🔻               |                             |
|                                 | Mesta Municipality Namu I KAONADA (U)<br>Berustatik Nama I NEXMUNCIPTURICITOR (E)<br>Berustatik Cole 2166660                   | Pages per sheet | 1 *                 |                             |
|                                 | Briteme Karne VSR Valvos Mito<br>Apploart Kime Indicadati Modživaki<br>Applinał Dane i doczastał worktowa<br>Karolina Karnek I | Margins         | Default 👻           |                             |
|                                 |                                                                                                    | Options         | Headers and footers |                             |
| District Name                   |                                                                                                    |                 | Background graphics |                             |
| Mandal/Municipality             |                                                                                                    |                 |                     |                             |
| Secretariat Name                |                                                                                                    |                 |                     |                             |
| Scheme Name                     |                                                                                                    |                 |                     |                             |
| Applicant Name<br>Applied Date  |                                                                                                    |                 |                     |                             |
| Application Numbe               |                                                                                                    |                 |                     |                             |
|                                 |                                                                                                    |                 | Save Cancel         |                             |
|                                 |                                                                                                    |                 |                     |                             |

# 4. Verification of the Application

#### 4.1.Verification by WEA/WWDS

Login Page: NBM portal Login for WEA/WWDS

Please click on the URL <u>https://gsws-nbm.ap.gov.in/NBM/#!/Login</u> to login into the NBM Portal. Enter the credentials to login to the NBM portal.

The WEA/WWDS can use the username (combination of secretariat code and designation).

After login to the NBM portal by WEA/WWDS, click on NBM Schemes Module, YSR Cheyutha button along with other schemes will be displayed. Click on "YSR Cheyutha" the following will be displayed

- Verification button
- Download field verification form as seen below.

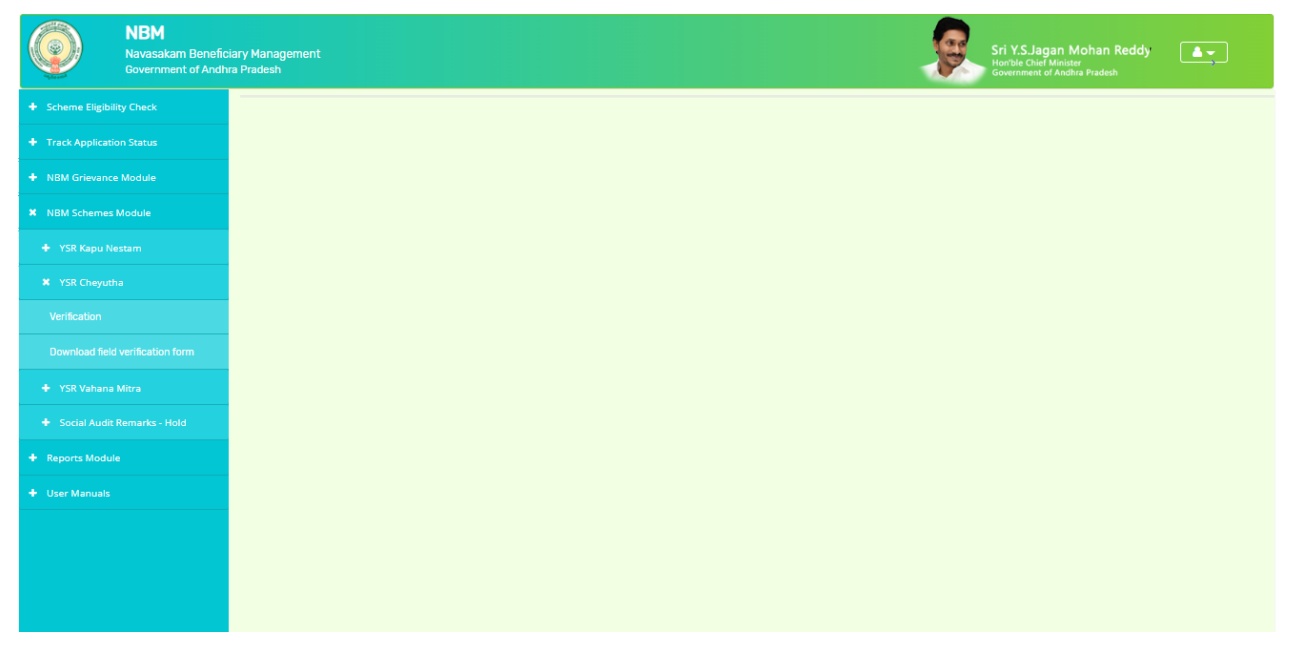

The WEA/WWDS shall Click on download field verification form which looks as follows:

| riat Name<br>riat Code<br>ant Basic Deta |                                                                                                    |                                                                                                    |                                                                                                    |                                                                                                    |                                                                                                    |                                                                                                    |
|------------------------------------------|----------------------------------------------------------------------------------------------------|----------------------------------------------------------------------------------------------------|----------------------------------------------------------------------------------------------------|----------------------------------------------------------------------------------------------------|----------------------------------------------------------------------------------------------------|----------------------------------------------------------------------------------------------------|
| riat Code<br>ant Basic Deta              |                                                                                                    |                                                                                                    |                                                                                                    | Volunteer Name                                                                                                    |                                                                                                    |                                                                                                    |
| ant Basic Deta                           | - 58                                                                                                    |                                                                                                    |                                                                                                    | Cluster ID                                                                                                    |                                                                                                    |                                                                                                    |
|                                          | ails                                                                                                    |                                                                                                    |                                                                                                    |                                                                                                    |                                                                                                    |                                                                                                    |
| nt ID                                    |                                                                                                    |                                                                                                    |                                                                                                    | Aadhaar No                                                                                                    |                                                                                                    |                                                                                                    |
| nt Name                                  |                                                                                                    | -                                                                                                    |                                                                                                    | Spouse Name                                                                                                    |                                                                                                    |                                                                                                    |
| Birth                                    |                                                                                                    | Gend                                                                                                    | er                                                                                                    |                                                                                                    | Mobile No                                                                                                    |                                                                                                    |
| Details                                  |                                                                                                    | Caste                                                                                                    |                                                                                                    |                                                                                                    | Sub Caste                                                                                                    |                                                                                                    |
| ate No                                   |                                                                                                    | Canto                                                                                                    |                                                                                                    |                                                                                                    | and cause                                                                                                    |                                                                                                    |
|                                          |                                                                                                    |                                                                                                    |                                                                                                    |                                                                                                    |                                                                                                    |                                                                                                    |
| Cate                                     | OARY                                                                                                    |                                                                                                    |                                                                                                    |                                                                                                    |                                                                                                    | s Per                                                                                                    |
| 1.310                                    | en y                                                                                                    |                                                                                                    | System                                                                                                    | Validation                                                                                                    | Field                                                                                                    | Verification                                                                                                    |
| Family Income                            | for a month                                                                                                    |                                                                                                    | Ra.                                                                                                    | per month                                                                                                    | Rs                                                                                                    | Per month                                                                                                    |
| Dry Land hold                            | ing of family                                                                                                    |                                                                                                    |                                                                                                    | Acre                                                                                                    | 8                                                                                                    | Acres                                                                                                    |
| Wet Land hold                            | ine of Family                                                                                                    |                                                                                                    |                                                                                                    | Acto                                                                                                    |                                                                                                    | Acre                                                                                                    |
| Four other lar                           | n Family                                                                                                    |                                                                                                    | Ver/Ner                                                                                                    |                                                                                                    | Ver/Ner                                                                                                    |                                                                                                    |
| Tota-watcher i                           | 4 F 3 - 1' '                                                                                                    |                                                                                                    | 1 60 7 60                                                                                                    |                                                                                                    | 1 60 100                                                                                                    |                                                                                                    |
| Central Govt/S                           | tate Govt/PSU/Private                                                                                                    |                                                                                                    | 1 00/200 11                                                                                                    |                                                                                                    | 1 60/200 :::                                                                                                    |                                                                                                    |
| etc with incom                           | e more than Rs.                                                                                                    |                                                                                                    | If Yes                                                                                                    |                                                                                                    | If Yes                                                                                                    |                                                                                                    |
| 12000/-                                  |                                                                                                    |                                                                                                    | Name of the                                                                                                    |                                                                                                    | Name of the                                                                                                    |                                                                                                    |
| Electricity con                          | sumption                                                                                                    |                                                                                                    | Cognitization                                                                                                    | Unit                                                                                                    | N gan wan                                                                                                    | Units                                                                                                    |
| Property in Ma                           | nicipal/Plinth area                                                                                                    |                                                                                                    |                                                                                                    | In Se F                                                                                                    |                                                                                                    | In So Ft                                                                                                    |
| Income Tax pa                            | yee in family                                                                                                    |                                                                                                    | Yes/No ::                                                                                                    |                                                                                                    | Yes/No ::                                                                                                    |                                                                                                    |
| Any Other Per                            | son in the family                                                                                                    |                                                                                                    | Yes/No ::                                                                                                    |                                                                                                    | Yes/No ::                                                                                                    |                                                                                                    |
| availed EBC N                            | icstham/Kapu Nestham                                                                                                    |                                                                                                    |                                                                                                    |                                                                                                    |                                                                                                    |                                                                                                    |
|                                          |                                                                                                    |                                                                                                    | If Yes<br>Andhan and                                                                                                    | alare o                                                                                                    | If Yes                                                                                                    | under                                                                                                    |
|                                          |                                                                                                    |                                                                                                    | Addition for                                                                                                    | iber ::                                                                                                    | PLANETA AF 1                                                                                                    | under .:                                                                                                    |
|                                          |                                                                                                    |                                                                                                    |                                                                                                    |                                                                                                    |                                                                                                    |                                                                                                    |
| Verification                             | Details                                                                                                    |                                                                                                    |                                                                                                    | 10                                                                                                    |                                                                                                    |                                                                                                    |
| the                                      |                                                                                                    |                                                                                                    | Employee                                                                                                    | e ID                                                                                                    |                                                                                                    |                                                                                                    |
| WDS                                      |                                                                                                    |                                                                                                    | ls applica                                                                                                    | at modified Are in                                                                                                    |                                                                                                    |                                                                                                    |
| Date                                     |                                                                                                    |                                                                                                    | Aadhaar                                                                                                    |                                                                                                    |                                                                                                    | Yes/No                                                                                                    |
|                                          |                                                                                                    |                                                                                                    | Recomm                                                                                                    | ended/Not Recomm                                                                                                    | ended                                                                                                    |                                                                                                    |
| tion status                              |                                                                                                    |                                                                                                    |                                                                                                    |                                                                                                    |                                                                                                    |                                                                                                    |
|                                          | Birth Details Caste tas No Caste tas No Caste tas No Caste family Income Dry Land hold Four-wheeler i Castal Gowt5 castel and hold four-wheeler i Castel Gowt5 castel and hold four-wheeler i Castel Gowt5 castel and hold four-wheeler i Castel and hold four-wheeler i Castel and hold four-wheeler i Castel and hold four-wheeler four-wheeler four- | Birth Details VCastie tas No Category Family lacome for a month Dry Land holding of family Wet Land holding of family Wet Land holding of family Four-wheeler in Family Central doot/State GovtPSUPrivate etc with income more than Rs. 12000- Electricity consumption Property in Municipal Plinth area Income Tax payce in family Any Other Person in the family availed EBC Nonfam/Kapu Northam Verification Details the WDS Date | Birth Gerd Details Castie tas No Category Family Income for a month Dry Land holding of family Wet Land holding of family Four-wheeler in Hamily wet Land holding of Family Four-wheeler in Hamily wetking in Central Govt/State Gewt/PSU/Private etc with income more than Re. 12000- Electricity consumption Property in Municipal/Plinth area Income Tax payce <i>in</i> family Any Otker Person in the family Any Otker Person in the family Any Otker Person in the family Verification Details the WDS Date | Birth Gender Details Caste Caste Cas | Birth         Gender           Details         Caste           Coaste         Caste           tas No         Caste           Family Income for a month         Ra.           Dry Land holding of family         Acre           Vest Land holding of Family         Yes/No ::           Arup cross in the Family working in<br>Central Gov/State Gov/PSU/Private         Yes/No ::           Caste of the Sama process in the Family working in<br>Central Gov/State Gov/PSU/Private         Yes/No ::           Electricity consumption         Unit           Propersy in Municipal Plinth area         In S.q.F           Income Tax paye: <i>st</i> family         Yes/No ::           Any Other Person in the family<br>availed EBC: Nockham Kapu Noctham         Yes/No ::           If Yes<br>Audinar sumber ::         If Yes<br>Audinar sumber ::           Verification Details         Employee ID           the<br>WDB         In applicant medified Age in<br>Audinar | Birth         Gender         Mobile No           Details         Caste         Sub-Caste           Kaste         Caste         Sub-Caste           tas No         Caste         Sub-Caste           Family Income for a month         Rs.         per month           Rs.         per month         Rs.         Pried           Dry Land holding of family         Acres         Ver.Wo ::         Yes/No ::           Any person in the Family working in<br>Central Govt/State Gewt/PSU/Private<br>etc with income more than Rs.         If Yes         Name of the<br>Organization ::         Yes/No ::           Electricity consumption         Units         Name of the<br>Organization ::         Yes/No ::         Yes/No ::           Property in Municipal/Plinth area         In S.q.Fi         Ms/No ::         Yes/No ::           Ary Obser Person is the family<br>availed EBC. Notharm Kapu Notharm         Yes/No ::         Yes/No ::         Yes/No ::           If Yes         If Yes         If Yes         If Yes         Kachuar number ::         Kachuar a           Verification Details         Employee ID         Kachuar         Kachuar         Kachuar |

The WEA/WWDS should take the form and visit the concerned **applicants' household personally for verification** and fill the form. Also, the WEA/WWDS shall take a **photo of the verification process along with applicant**. (Please ensure that time stamp, latitude and longitude are present on the photo). The WEA/WWDS must upload the Field verification form and field verification photo (both in PDF format) in his login. The photo may be taken in the **note cam app** to capture all the mentioned above details.

Click on "Verification" button to open the scheme applications dashboard as follows:

| Nevasakam Benefic<br>Government of Andh                                                          | ary Management<br>a Pradesh                                                                                                    |
|--------------------------------------------------------------------------------------------------|----------------------------------------------------------------------------------------------------|
| Home                                                                                             | ×                                                                                                    |
| + Scheme Eligibility Check                                                                       | Scheme Application Dashboard (WEA)                                                                                                    |
| + Track Application Status                                                                       |                                                                                                    |
| + NBM Grievance Module                                                                           | TOTAL PENDING COMPLETED                                                                                                    |
| + NBM Schemes Module                                                                             | 279 0                                                                                                    |
| + Reports Module                                                                                 | EnseitVerst                                                                                                    |
| + User Manuals                                                                                   | 2023-2024 V Search                                                                                                    |
| + Update Profile                                                                                 |                                                                                                    |
|                                                                                                  | Pending application to take action ( WEA )                                                                                                    |
|                                                                                                  | DETAILS                                                                                                    |
| Join Telegram group**GSWS WEA/WWDS                                                               | Excel Download                                                                                                    |
| GROUP (OFFICIAL)* for getting real time<br>instructions/circulars/G.0s from GSWS<br>Department.* | S.No <sup>2</sup> Application ID <sup>2</sup> Application Type Citizen Name <sup>2</sup> Gender <sup>2</sup> No. <sup>2</sup> Type <sup>2</sup> No. <sup>2</sup> Year <sup>2</sup> Mandal <sup>2</sup> Secretariat <sup>2</sup> Cluster ID <sup>2</sup> Action <sup>2</sup> |
|                                                                                                  | 1 OLD BOKKA LAKSHMI FEMALE 2196 YSR 2023 PENUMANTRA MAMUDURU 10590269021 venty                                                                                                    |
|                                                                                                  | 2 OLD VEERAVALLI VERAVALLI VERAVALLI VERAVALLI VERAVATALAKSHMI PEMALE 7499 VSR Cheyutha 2023 PENUMANTRA MAMUDURU 10590269013 Venty                                                                                                    |

"Verify" button is present against each application as shown above. Once the verify button is clicked upon the following screens are seen.

| NBM<br>Navasakam Benefic<br>Government of Andh        | iary Management<br>ra Pradesh |                    | Sri Y.S.Jagan Mohan Reddy                                       |
|-------------------------------------------------------|-------------------------------|--------------------|-----------------------------------------------------------------|
| Scheme Eligibility Check     Track Application Status |                               | SCHEME Ap          | plication VERIFICATION ( WEA )                                  |
| + NBM Grievance Module                                | APP                           | LICANT DETAILS     | Certificate View                                                |
| + NBM Schemes Module                                  | APPLICATION ID                | 092208201050440873 | AADHAAR UPDATE DOCUMENT                                         |
| + Reports Module                                      | APPLICANT NAME                | BORUSU MANI        | A                                                               |
| + User Manuals                                        | SCHEME                        | YSR Cheyutha       | GOVERNMET OF ANTERNATIADESH<br>RANDAOMS AND TEXTILES DEPARTMENT |
|                                                       | DATE OF APPLICATION           | 23-AUG-2022        |                                                                 |
|                                                       | GENDER                        | FEMALE             | 5er. Ro.No. 15922922-C., 49, 29, 07, 2023                       |
|                                                       | AADHAAR NUMBER                | XXXX-XXXX-0873     | Next                                                            |
|                                                       | SECRETARIAT NAME              | KADIAPULANKA2      |                                                                 |
|                                                       |                               |                    | APPLICATION DETAILS                                             |
|                                                       | APPLICATION ID                |                    | 092208201050440873                                              |
|                                                       | APPLICANT NAME                |                    | BORUSU MANI                                                     |
|                                                       | FATHER NAME                   |                    | ramaa                                                           |
|                                                       | SCHEME                        |                    | YSR Cheyutha                                                    |

| PERMANENT DNO.                    |              |                   |       |               | 1:                                         | 23456                 |                |                  |                    |      |
|-----------------------------------|--------------|-------------------|-------|---------------|--------------------------------------------|-----------------------|----------------|------------------|--------------------|------|
| PERMANENT DISTRICT                |              |                   |       |               | W                                          | EST GODAVARI          |                |                  |                    |      |
| PERMANENT MANDAL                  |              |                   |       |               | P                                          | ENUMANTRA             |                |                  |                    |      |
| PERMANENT SECRETARIAT             |              |                   |       |               | м                                          | AMUDURU               |                |                  |                    |      |
| PERMANENT PINCODE                 |              |                   |       |               | 1:                                         | 23456                 |                |                  |                    |      |
| CURRENT DNO                       |              |                   |       |               | 1:                                         | 23                    |                |                  |                    |      |
| CURRENT DISTRICT                  |              |                   |       |               | W                                          | EST GODAVARI          |                |                  |                    |      |
| CURRENT MANDAL                    |              |                   |       |               | Ρ                                          | ENUMANTRA             |                |                  |                    |      |
| CURRENT SECRETARIAT               |              |                   |       |               | м                                          | AMUDURU               |                |                  |                    |      |
| CURRENT PINCODE                   |              |                   |       |               | 1:                                         | 23456                 |                |                  |                    |      |
|                                   |              |                   |       |               | Family Details                             |                       |                |                  |                    |      |
| Name of the Citizen               | Gender       | Date Of Birth     | Caste | Mobile Number | Wet Land(Acres)                            | Dry Land(Acres)       | Property(Sqft) | Vehicle(Y/N)     | Govt Employee(Y/N) | Inco |
| BOKKA PURNACHANDRARAO             | MALE         | 01-Jan-1954       | BC    | 9010148597    | 0                                          | 0                     | 0              | 0                | 0                  | 0    |
|                                   |              |                   | DO.   | 0010149507    |                                            | 0                     |                | 0                | 0                  | 0    |
| BOKKA KONDAMMA                    | FEMALE       | 01-Jan-1961       | BC    | 9010146597    | 0                                          | 0                     | 0              | 0                | Ŭ                  |      |
| BOKKA KONDAMMA                    | FEMALE       | 01-Jan-1961       | BC    | 9010146397    | 0                                          | 0                     | 0              | 0                |                    |      |
| BOKKA KONDAMMA                    | FEMALE       | 01-Jan-1961       | BC    | 9010146597    | 0                                          |                       | 0              | 0                | 0                  |      |
| BOKKA KONDAMMA                    | FEMALE       | 01-Jan-1961       | bc    | 9010148597    | o<br>har Update His                        | tory                  | 0              |                  | 0                  |      |
| BOKKA KONDAMMA                    | FEMALE       | revious Date Of E | BC    | Aad           | 0<br>har Update His<br>Changed             | tory<br>Date Of Birth | 0              | Date O           | fUpdate            |      |
| BOKKA KONDAMMA Type Of Update Age | FEMALE<br>Pi | revious Date Of E | Birth | Aad           | 0<br>har Update His<br>Changed<br>02-08-20 | tory<br>Date Of Birth | 0              | Date 0<br>03-08- | f Update<br>2022   |      |

| 4                                                  |                            | ÷             |
|----------------------------------------------------|----------------------------|---------------|
| (                                                  | iste Certificate Details   |               |
| Caste Certificate Number                           | Upload                     | Certificate   |
| Enter Caste Certificate Number                     | Search                     |               |
| Note:-Please upload APseva Caste Certificate Only  |                            |               |
|                                                    |                            |               |
| 4                                                  |                            | 1             |
|                                                    | ome Cartificate Dataile    |               |
| IP                                                 | bme Certificate Details    |               |
| Income Certificate Number                          | Upload                     | l Certificate |
| Enter Income Certificate Number                    | Search                     |               |
| Note:-Please upload APseva Income Certificate Only |                            |               |
|                                                    |                            |               |
| 4                                                  |                            | 1             |
|                                                    | Check List                 |               |
|                                                    |                            |               |
| Recommended*                                       | Ores One                   |               |
|                                                    |                            |               |
| Upload Field Verification Report Of WEA/WWDS*      | Choose File No file chosen |               |

Search the caste and income certificate numbers in their respective section by which certificate details will be shown. And upload the scanned caste and income certificates under upload certificate in caste and income certificate detail sections.

WEA/WWDS must check all certificates (Integrated, Income and Aadhar update history) in certificate view before approving/rejecting the application.

Based on the verification of the details, click on yes/no in the recommend section as shown

above. Also upload the relevant document and then click on "Forward" button to complete the process. Then the application will be forwarded to MPDO/MC as shown below

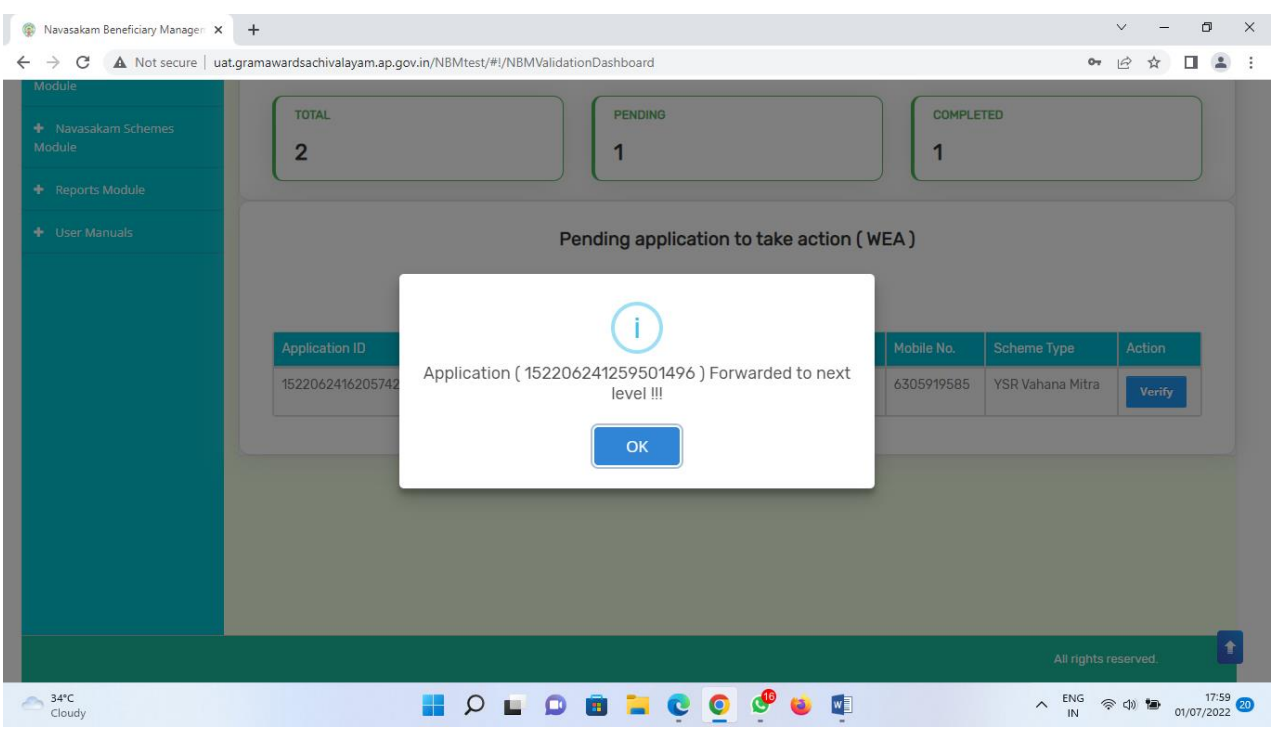

4.2. Verification by MPDO/MC

#### Login Page: NBM portal Login for MPDO/MC

Please click on the URL <u>https://gsws-nbm.ap.gov.in/NBM/#!/Login</u> to login into the NBM Portal. Enter the credentials to login to the NBM portal.

The MPDO/MC can use the username (combination of secretariat code and designation).

After login to the NBM portal by MPDO/MC, click on NBM Schemes Module, YSR Cheyutha button along with other schemes will be displayed. Click on "YSR Cheyutha" the following will be displayed

• Verification button

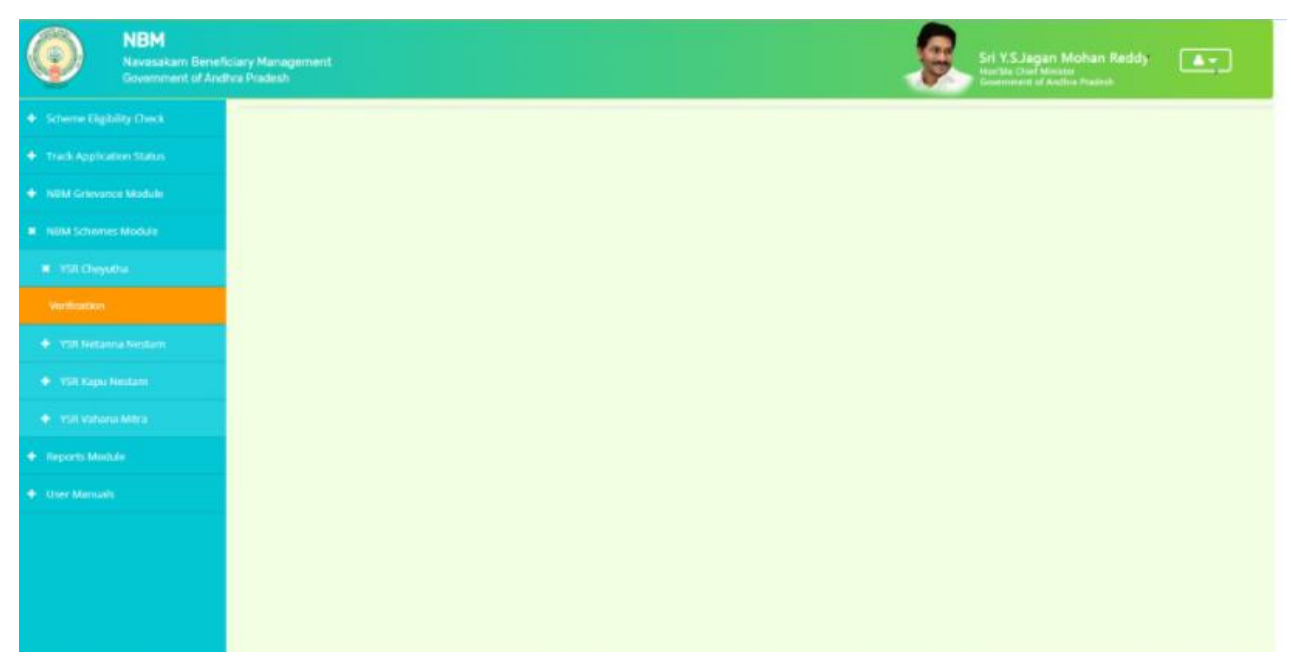

Click on "Verification" button to open the scheme applications dashboard as follows:

|                        | SCHEME Application DASHBOARD ( MU                                                  | ICOM )    |
|------------------------|------------------------------------------------------------------------------------|-----------|
|                        |                                                                                    |           |
| TOTAL                  | PENDING                                                                            | COMPLETED |
| 96                     | 61                                                                                 | 35        |
|                        |                                                                                    |           |
| Year :* Secretariat :* | Caste:* Application Type:*  Caste:*  Caste:*  Application Type:*  Select-  Select- | ♥ Search  |
|                        |                                                                                    |           |
|                        |                                                                                    |           |
|                        |                                                                                    |           |
|                        |                                                                                    |           |

Drop down will be displayed for Year of the scheme, secretariat, caste, and application type. If the current financial year is selected, we get the current year applicants and by selecting the last year (2022-23) we get the old beneficiary data. Similarly, for the secretariat dropdown we can select an individual secretariat, or we can select ALL at once. Also, for caste we can select caste wise or in common ALL. The application type shall be Recommended or not Recommended. After making the selections click on Search button. Once the search button is clicked the following screen is displayed.

| CARTALISCELLS |                      |              |                                        |                                                  |                                                                          |                      |                                   |                           |                                 |                                 |        |
|---------------|----------------------|--------------|----------------------------------------|--------------------------------------------------|--------------------------------------------------------------------------|----------------------|-----------------------------------|---------------------------|---------------------------------|---------------------------------|--------|
| ince Midule   | TOTAL                |              |                                        | PENDIND                                          |                                                                          |                      |                                   | 0                         | HPLETED                         |                                 |        |
| nes Module    | 96                   |              |                                        | 61                                               |                                                                          |                      |                                   | 3                         | 5                               |                                 |        |
| -             |                      |              |                                        |                                                  |                                                                          |                      |                                   |                           |                                 |                                 |        |
| ate           | Year 1*              | Secretaria   | 6.4                                    | Cantle :*                                        |                                                                          | Application          | Type :+                           |                           | -                               |                                 |        |
|               | 2072-2023            | VADDEV       | Pe                                     | st<br>nding ap                                   | oplication                                                               | to take acti         | ion ( MUC(                        | )                         | Search                          |                                 |        |
|               | 2022-2023 *          | VADDEV       | Pe                                     | nding ap                                         | oplication 1                                                             | to take acti         | ion ( MUC(                        | )                         | Secure 19                       |                                 |        |
|               | 2012-2023 •          | Pending e    | Per<br>Citizan Name                    | offing ap                                        | pplication t<br>DET                                                      | to take acti<br>AILS | ion ( MUC(<br>Scheme<br>Type      | DM )<br>Financial<br>Year | Hendal 2                        | Secretariat                     | Action |
|               | 2 062206251667314787 | Pending Cate | Cetzen Name<br>PSUPULETI<br>DOVINDAMMA | st<br>ording ap<br>Gender <sup>1</sup><br>FEMALE | Application 1<br>DE1<br>Apdthsar<br>No. 5<br>XOCX-<br>XOCX-<br>XOCX-4757 | Calles               | Scheme<br>Type<br>VSR<br>Cheyuths | Financial<br>Year<br>2022 | Mandal <sup>3</sup><br>GUDIVADA | Secretariut 4<br>VADDEVARSTREET | Action |

The MPDO/MC has the facility to verify applications individually or in a bulk mode.

For bulk approvals, the MPDO/MC can select the selection box against each application in bulk and click on forward and the following screen is displayed.

| uat.gramawardsachivalayam.ap.gov.in says<br>FORWARDED SUCCESSFULLY |
|--------------------------------------------------------------------|
|                                                                    |
| 2                                                                  |
|                                                                    |
|                                                                    |
|                                                                    |

For individual verification, the MPDO/MC shall click on the verify button as shown below

| dule | 1  | UTAL.                                                                                         |                                                                              |                                                                                        | PENDING                                         |                                                                                                    |                                                      |                                                                  | 0                                                  | PLETED                                                  |                                                                                   |                            |
|------|----|-----------------------------------------------------------------------------------------------|------------------------------------------------------------------------------|----------------------------------------------------------------------------------------|-------------------------------------------------|----------------------------------------------------------------------------------------------------|------------------------------------------------------|------------------------------------------------------------------|----------------------------------------------------|---------------------------------------------------------|-----------------------------------------------------------------------------------|----------------------------|
| Me . | 5  | 26                                                                                            |                                                                              |                                                                                        | 59                                              |                                                                                                    |                                                      |                                                                  | 37                                                 | 7                                                       |                                                                                   |                            |
|      | -  |                                                                                               |                                                                              |                                                                                        |                                                 |                                                                                                    |                                                      |                                                                  |                                                    |                                                         |                                                                                   |                            |
|      | Ye | r#                                                                                            | Secretaria                                                                   |                                                                                        | Caste :*                                        |                                                                                                    | Application 1                                        | ipe.*                                                            |                                                    | Print Party                                             |                                                                                   |                            |
|      | 1  | 022-2023                                                                                      | VADDEV                                                                       | AUSTREET .                                                                             | 3C                                              |                                                                                                    | Kecomme                                              | 1080                                                             | 2                                                  | Search                                                  |                                                                                   |                            |
|      |    |                                                                                               |                                                                              | Pe                                                                                     | nding app                                       | lication f                                                                                                    | to take actio                                        | n (MUCC                                                          | (M                                                 |                                                         |                                                                                   |                            |
|      |    |                                                                                               |                                                                              |                                                                                        |                                                 |                                                                                                    |                                                      |                                                                  |                                                    |                                                         |                                                                                   |                            |
|      |    |                                                                                               |                                                                              |                                                                                        |                                                 | DET                                                                                                    | AILS                                                 |                                                                  |                                                    |                                                         |                                                                                   |                            |
|      |    |                                                                                               |                                                                              |                                                                                        |                                                 |                                                                                                    |                                                      |                                                                  |                                                    |                                                         |                                                                                   |                            |
|      |    | Application ID                                                                                | Pending :<br>Date                                                            | Offizen Name                                                                           | E Gender <sup>®</sup>                           | Aadhaar a                                                                                                    | Mobile No. *                                         | Scheme a                                                         | Financial<br>Vesr                                  | Mandal *                                                | Secretariat                                                                       | Action                     |
|      |    | Application ID                                                                                | Pending<br>Dete<br>25-JUL-<br>2022                                           | Otzen Name<br>MURAR<br>NARASIMHAM                                                      | Gender <sup>®</sup><br>MALE                     | Aadhaar<br>No<br>XXXX-<br>XXX-<br>6486                                                                                                    | Mobile No. ©<br>9010995541                           | Scheme<br>Type<br>YSR<br>Cheyutha                                | Financial<br>Year<br>2022                          | Mandal <sup>8</sup><br>GUDIVADA                         | Securiariat *<br>VADDEVARSTREET                                                   | Action<br>Virity           |
|      | 0  | Application ID                                                                                | Pending<br>Date<br>21-JUL-<br>2022<br>08-JUL-<br>2022                        | Otizen Name<br>MURAR<br>NARASIMHAM<br>NADIPENA<br>RAMANAMMA                            | Gender <sup>®</sup> MALE     FEMALE             | Auchitat<br>No.<br>X00X-<br>X00X-<br>6486<br>X00X-<br>X00X-<br>X00X-<br>X00X-<br>X00X-<br>X00X-<br>X00X-<br>X00X-                                                                                                    | Mobile No. *<br>9010995341<br>9063557566             | Scheme<br>Type<br>YSR<br>Cheyutha<br>YSR<br>Cheyutha             | Financial<br>Viter<br>2022<br>2022                 | Mandal <sup>2</sup><br>GUDIVADA<br>GUDIVADA             | Secretariut <sup>8</sup><br>VADDEVARISTREET<br>VADDEVARISTREET                    | Action<br>Verily<br>Verily |
|      | 0  | Application 10   Application 10  C02200251223266486  C022006281512451078  C022006291126407533 | Pending =<br>Date =<br>21-JUL-<br>2022<br>06-JUL-<br>2022<br>06-JUL-<br>2022 | Olizen Name<br>MURAR<br>NARASIMHAM<br>NADIPENA<br>RAMANAMMA<br>SAKIREDOY<br>SATYAWATHI | Gender <sup>®</sup><br>MALE<br>FEMALE<br>FEMALE | Aechael<br>No.<br>200X-<br>200X-<br>5486<br>200X-<br>1078<br>200X-<br>1078<br>200X-<br>200X-<br>20X | Mobile No.<br>9010995541<br>9063557566<br>9618337534 | Scheme<br>Type<br>YSR<br>Cheyutha<br>Cheyutha<br>YSR<br>Cheyutha | Financial<br>Voiar<br>2022<br>2022<br>2022<br>2022 | Mandal <sup>4</sup><br>GUDIVADA<br>GUDIVADA<br>GUDIVADA | Secretariot <sup>4</sup><br>VADDEVARISTREET<br>VADDEVARISTREET<br>VADDEVARISTREET | Action                     |

"Verify" button is present against each application as shown above. Once the verify button is clicked upon the following screens are seen.

| anus                   |                                                                                                    |                                            |
|------------------------|----------------------------------------------------------------------------------------------------|--------------------------------------------|
| ade                    | APPLICANT DETAILS                                                                                                   | Certificate View                           |
| APPLICATIO             | ID 082206251223266486                                                                                               | WEA/WWOS PRIMERY FIELD VERIFICATION REPORT |
| APPLICANT              | IAME MURARI NARASIMHAM                                                                                              | ×                                          |
| SCHEME                 | YSR Cheyotha                                                                                                    |                                            |
| DATE OF<br>APPLICATION | 21-306-2022                                                                                                    | () () () () () () () () () () () () () (   |
| GENDER                 | MALE                                                                                                    | YSR Repanaztare Field Vertification Form   |
| AADHAAR N              | INSER XXXXX-6456                                                                                                    |                                            |
| SECRETARIA             | NAME VADDEVARISTREET                                                                                                |                                            |
| WEA/WWD5<br>REMARKS    | BY INSTAKE VAHANA MITRA APPLICATION<br>SUBMITTED UPLOADING KAPUNESTAM CAST<br>CERTIFICATE BUT HE WAS INELIGIBLE SIR |                                            |
| WEA/WWDS<br>RECOMMENT  | No<br>ATION                                                                                                    |                                            |
|                        |                                                                                                    | APPLICATION DETAILS                        |
| APPLICATION ID         |                                                                                                    | 082206251223266486                         |
| APPLICANT NAM          | e                                                                                                    | MURAPS NARADIMHAM                          |

| MURARI ADHI LAKSHMAMM/ | FEMALE             | 10-Apr-1985  | SC       | 9912681127                      | 0                                   | 2.2                                  |          | 0       | 0     |          | 0           | 0        | 2             |
|------------------------|--------------------|--------------|----------|---------------------------------|-------------------------------------|--------------------------------------|----------|---------|-------|----------|-------------|----------|---------------|
| MURARI NARAYANA        | MALE               | 03-Sep-2002  | SC       | 9912681127                      | 0                                   | 0                                    | _        | 0       | 0     |          | 0           | 0        | 2             |
| MURARI LAKSHMI NARAYAN | MALE               | 28-Jun-2006  | SC       | 9912681127                      | 0                                   | 0                                    |          | 0       | 0     |          | 0           | 0        | 2             |
| MURARI NARASIMHAM      | MALE               | 15-Jun-1976  | SC       | 9912681127                      | 0                                   | 0                                    |          | 0       | 0     |          | a           | 0        | 2             |
| MURARI LAKSHMI DEVI    | FEMALE             | 28-Jun-2004  | SC       | 9912681127                      | 0                                   | 0                                    |          | 0       | 0     |          | a           | 0        | 1             |
| MURARI LAKSHMI KUMARI  | FEMALE             | 25-Jun-2005  | SC       | 9912681127                      | 0                                   | 0                                    |          | 0       | 0     |          | 0           | 0        | 0             |
|                        |                    |              |          |                                 |                                     |                                      |          |         |       |          |             |          |               |
|                        |                    |              |          |                                 | Cast Certif                         | icate Details                        |          |         |       |          |             |          |               |
| Application Id Apple   | etion Type         | Applicant Na | вте      | District                        |                                     | Handal                               | Secretar | iet     | Ceste | SubCaste | Gender(Y/N) | Authoriz | ed Dy Designe |
|                        |                    | _            |          | _                               |                                     |                                      |          | _       | _     |          |             | _        |               |
| C6C012039424357 Integ  | atedCertificati    | MARARI NAP   | RASIMHAM | Sri Potti Srira                 | imulu Nellore                       | Kondapuram                           | GARIMEN  | APENTA  | SC    | Mala     | м           | MRO      |               |
| C3C012039424357 Integ  | atedCertificat     | MARARI NAR   | RASIMHAM | Sri Potti Srira                 | imulu Nellore<br>Cher               | Kondapuram                           | GARIMEN  | (APENTA | SC    | Mala     | м           | MRO      |               |
| Recommendation*        | ate dC entrinc at  | e MARARI NAR | RASIMHAM | Sri Potti Srira                 | Cher                                | Kondapuram                           | GARIME   | (APENTA | SC    | Mala     | м           | MRO      |               |
| Recommendation*        | it .               | MARARI NAR   | RASIMHAM | Sri Potti Srira     Ves     Cho | O No                                | Kondapuram<br>:k List<br>file chosen | GARIMEN  | 4APENTA | SC    | Mala     | М           | MRO      |               |
| Recommendation*        | ete di Certificati | MARARI NAF   | RASIMHAM | Ves                             | No<br>No<br>No<br>No<br>No          | Kondapuram<br>ck List<br>file chosen | GARIMED  | (APENTA | SC    | Mala     | М           | MRO      |               |
| Recommendation*        | it it              | MARARI NAR   | RASIMHAM | Sri Potti Srira                 | O No<br>O No<br>Dose File No<br>For | Kondapuram<br>ok List<br>file chosen | GARIMED  |         | SC    | Mala     | м           | MRO      |               |

Based on the verification of the details, click on yes/no in the recommend section as shown above. Also upload the relevant document and then click on "Forward" button to complete the process. Then the application will be forwarded to ED(BC/SC/ST/Minorities) as shown below

|                                                 | FEMALE  |                | 10    | 801268 FLET                     |               | 22          |            |       |          |             |                        |   |
|-------------------------------------------------|---------|----------------|-------|---------------------------------|---------------|-------------|------------|-------|----------|-------------|------------------------|---|
| SEJEAR MARACANA                                 | 10413   | 83-5ep-2002    | 50    |                                 |               |             |            |       |          |             |                        |   |
| HURBRICARSHIE NARADANA                          | HALE    | 28-34-2008     |       | 9912641127                      |               |             |            |       |          |             |                        |   |
| MURAN NURASING MAN                              | HALE    | STR. OLD       | 50.   | WUSBILL?                        |               |             |            |       |          |             |                        |   |
| HURAR LAKERING DEVI                             | FEDERLE | 20-3an-2004    |       |                                 |               |             |            |       |          |             |                        |   |
| HURAT CARDINE KUNDE                             | FEMALE  |                | 80    | 8910687127                      |               |             |            |       |          |             |                        |   |
| Application Id Applicatio                       | 1       |                |       | ()                              |               |             | arat.      | Cento | SutCerts | Bender(V/N) | Authorized By Designed | - |
|                                                 | A       | pplication ( ( | 06220 | )6251223266<br>level III<br>ОК  | 486 ) Forward | ied to next | -ENAPENTA  |       | Mala     | ×           | 980                    |   |
| Recommendation*                                 | A       | pplication ( ( | 06220 | 06251223266<br>level III<br>OK  | 486 ) Forward | sed to next | ESAPENTE.  |       | Mala     | H)          | HRD.                   |   |
| Reconstendation*                                | A       | oplication ( ( | 08220 | loc251223266<br>level III<br>OK | 0 112         | ded to next | enares ta  |       | Male     | (H)         | uno.                   |   |
| Recommentation*<br>Uproad Verification Document | 14      | pplication ( ( | 06220 | 06251223266<br>level !!!<br>OK  | 486 ) Forward | the to next | estares ta |       | Nda      |             | jung                   | • |

## **5. Application Status Report Dashboard:**

After logging in to the NBM portal, the DA/WEDS can find the reports module in the left side menu bar. Upon clicking on the Reports module link, the following are displayed.

- Previous Years' Beneficiaries List
- NBM reports.

Upon clicking on NBM reports the following screen is displayed

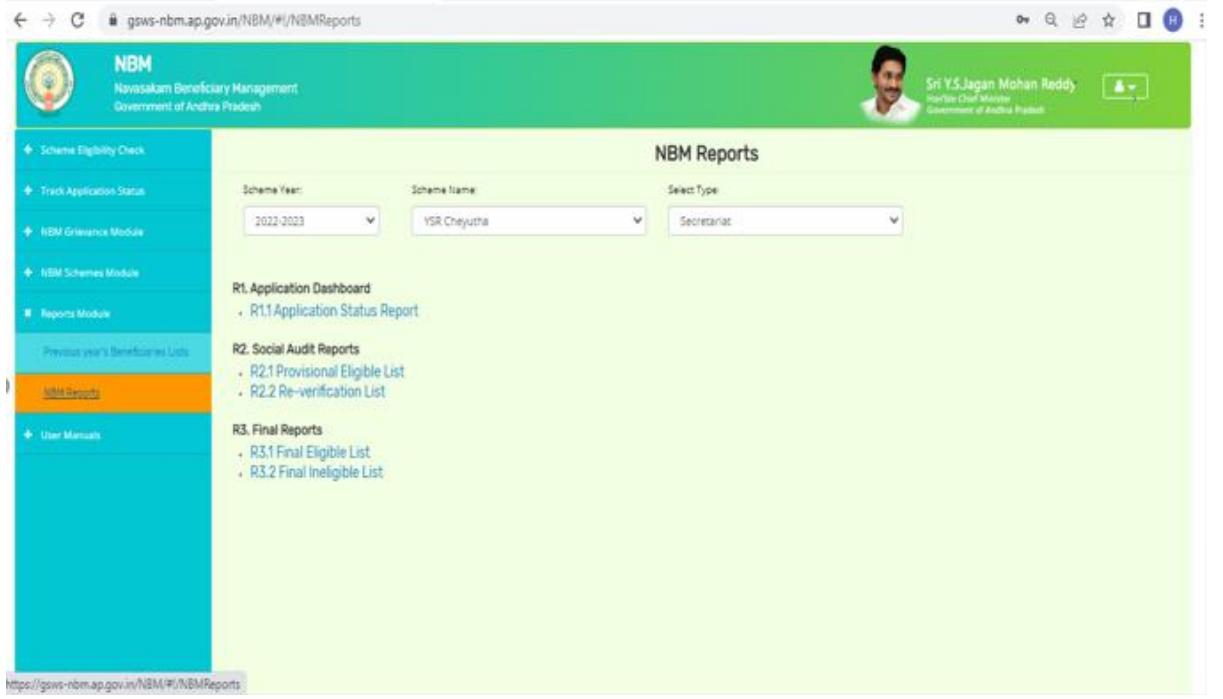

The screen has "scheme year" drop down select the year, select the YSR cheyutha from the scheme name drop down and the relevant type and click on the R1.1 Application status report. This report shows the number of applications received and their status as below:

🚔 Print

|      |                |                          | رہی<br>o<br>Applicat | <b>ఎ - వా</b><br>Bovernmo<br>ion Stat | ර්<br>ent c<br>tus | Exc       | el Download |                  |         |          |          |                         |
|------|----------------|--------------------------|----------------------|---------------------------------------|--------------------|-----------|-------------|------------------|---------|----------|----------|-------------------------|
|      | District       | No of New                |                      |                                       | Per                | iding at  | District    | HOD Level        | D       | tor      | No.of    |                         |
| S.No |                | Applications<br>Received | Pending<br>WEA/WWDS  | Pending at<br>MPDO/MC                 | ED-<br>BC          | ED-<br>SC | ED-<br>ST   | ED<br>Minorities | Pending | Approved | Rejected | Applications<br>on Hold |
| 1    | KRISHNA        | 238                      | 195                  | 43                                    | 0                  | 0         | 0           | 0                | 0       | 0        | 0        | 1                       |
| 2    | ANNAMAYYA      | 301                      | 244                  | 57                                    | 0                  | 0         | 0           | 0                | 0       | 0        | 0        | 1                       |
| 3    | GUNTUR         | 316                      | 265                  | 51                                    | 0                  | 0         | 0           | 0                | 0       | 0        | 0        | 3                       |
| 4    | SRI SATHYA SAI | 370                      | 337                  | 33                                    | 0                  | 0         | 0           | 0                | 0       | 0        | 0        | 2                       |
| 5    | TIRUPATI       | 328                      | 265                  | 63                                    | 0                  | 0         | 0           | 0                | 0       | 0        | 0        | 1                       |
| 6    | KURNOOL        | 229                      | 178                  | 51                                    | 0                  | 0         | 0           | 0                | 0       | 0        | 0        | 1                       |
| 7    | VISAKHAPATNAM  | 111                      | 88                   | 23                                    | 0                  | 0         | 0           | 0                | 0       | 0        | 0        | 1                       |
| в    | SRIKAKULAM     | 298                      | 252                  | 46                                    | 0                  | 0         | 0           | 0                | 0       | 0        | 0        | 1                       |
| 0    | ΝΑΝΟΥΛΙ        | 210                      | 171                  | 30                                    | 0                  | 0         | 0           | 0                | 0       | 0        | 0        | 1                       |

This report can be printed or downloaded. The status can be drilled down from District to Secretariat level.